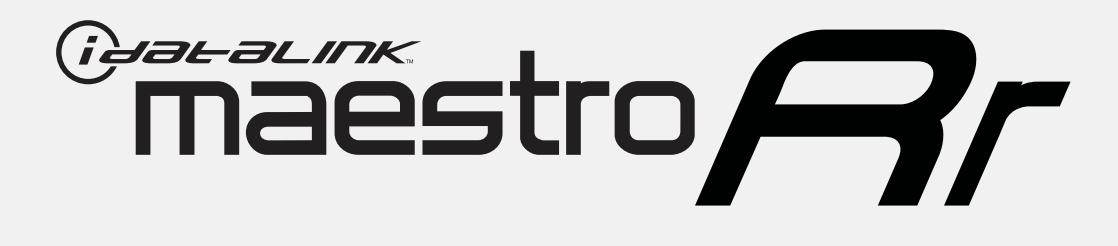

# HOW TO USE THIS INSTALL GUIDE

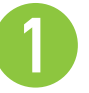

Open the Bookmarks menu and find your vehicle OR scroll down until you find the install guide for your vehicle.

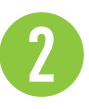

Print only the pages for your vehicle using the advanced options in the Print menu.

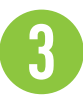

Install your Maestro RR according to the guide for your vehicle.

# WARNING

Pressing the printer icon or "quick printing" this document will print all of the guides in this compilation.

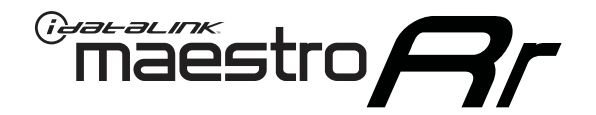

# INSTALL GUIDE CHEVROLET COLORADO 2015

### RETAINS STEERING WHEEL CONTROLS, ONSTAR, AND MORE!

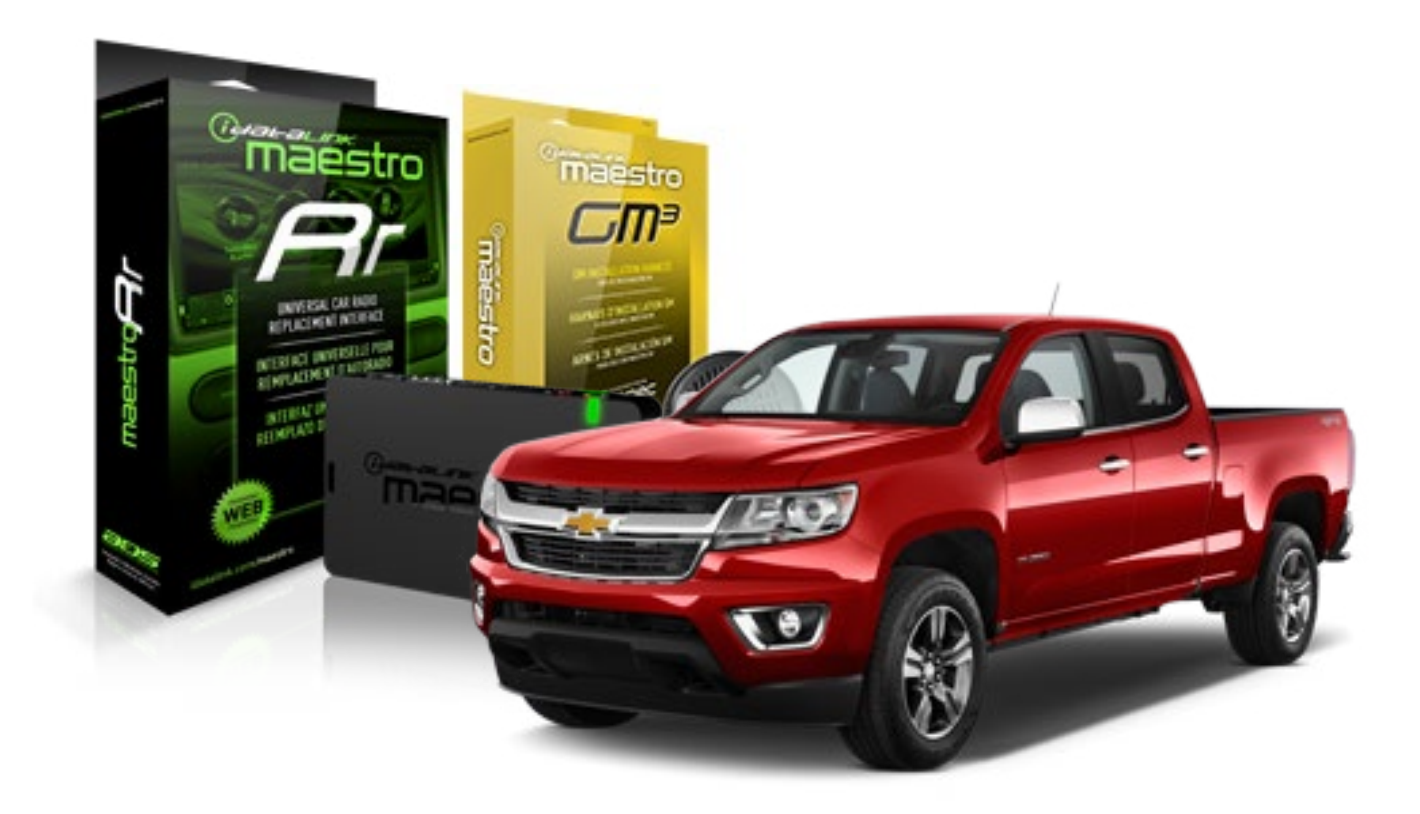

#### **PRODUCTS REQUIRED**

iDatalink Maestro RR Radio Replacement Interface iDatalink Maestro GM3 Installation Harness

**OPTIONAL ACCESSORIES** 

None

PROGRAMMED FIRMWARE ADS-RR(SR)-GMS03-DS

NOTICE: Automotive Data Solutions Inc. (ADS) recommends having this installation performed by a certified technician. Logos and trademarks used here in are the properties of their respective owners.

### **WELCOME**

<sup>®</sup>maestro

Congratulations on the purchase of your iDatalink Maestro RR Radio replacement solution. You are now a few simple steps away from enjoying your new car radio with enhanced features.

Before starting your installation, please ensure that your iDatalink Maestro module is programmed with the correct firmware for your vehicle and that you carefully review the install guide.

Please note that Maestro RR will only retain functionalities that were originally available in the vehicle.

### **TABLE OF CONTENTS**

| Installation Instructions           | 3 |
|-------------------------------------|---|
| Wiring Diagram without an Amplifier | 4 |
| Wiring Diagram with an Amplifier    | 5 |
| Radio Wire Reference Chart          | 6 |
| Vehicle Wire Reference Chart        | 7 |

## **NEED HELP?**

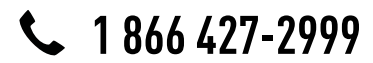

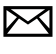

support@idatalink.com

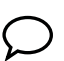

maestro.idatalink.com/support www.12voltdata.com/forum

## **INSTALLATION INSTRUCTIONS**

#### **BEFORE INSTALLING**

• Determine if the vehicle has a Bose amplifier. Look for badges on the radio, door panels, and dash that indicate that the vehicle has Bose.

#### If the vehicle DOES NOT have a factory amplifier:

complete the installation as shown in the wiring diagram without an amplifier.

#### If the vehicle DOES have a factory amplifier:

complete the installation as shown in the wiring diagram with an amplifier. The amplifier cannot be retained; it must be bypassed or replaced with an aftermarket amplifier. See the vehicle reference chart for wire colors; bypass instructions are not included.

• Remove the factory radio.

### STEP 1

- Unbox the aftermarket radio and locate its main harness.
- Refer to the wiring diagram and connect the wires from aftermarket radio main harness to the GM3 T-harness and match the wire functions.

### STEP 2

• If the vehicle is equipped with an OEM backup camera, connect the backup camera harness to the Human Machine Interface module harness, located at the bottom of the radio cavity. Note: The guide lines of the backup camera will not be retained.

### STEP 3

• Connect the factory harness to the GM3 T-harness.

### STEP 4

Plug the climate control portion of the GM3 T-harness into the climate controls.

### STEP 5

• Plug the male BLACK 3 pin connector of your GM3 T-harness into the OBDII/SW control harness.

• Plug the OBDII connector into the OBDII of the vehicle.

### STEP 6

#### If the vehicle DOES have steering wheel controls:

- Remove steering column shroud.
- Locate the steering wheel control wire in theGM3 steering wheel harness. Cut the GREEN/BLACK wire and splice it into pin 9.
- Plug the steering wheel control T-harness into the harness at the steering wheel (steering wheel connector located at top of steering column).

### STEP 7

- Plug the aftermarket radio harnesses into the aftermarket radio.
- Connect the backup camera RCA cable harness into the aftermarket radio.
- Plug the Data cable to the data port of the aftermarket radio.
- Insert the Audio cable into the iDatalink 3.5 mm audio jack of the aftermarket radio.

### STEP 8

• Connect all the harnesses to the Maestro RR module then proceed test your installation.

#### TROUBLESHOOTING TIPS:

- To reset the module back its factory settings, turn the key to the OFF position then disconnect all connectors from the module. Press and hold the module's programming button and connect all the connectors back to the module. Wait, the module's LED will flash RED rapidly (this may take up to 10 seconds). Release the programming button. Wait, the LED will turn solid GREEN for 2 seconds.
- For technical assistance call 1-866-427-2999 or e-mail "support@idatalink.com". Visit us at "maestro.idatalink. com/support" and "www.12voltdata.com/forum/"

## **WIRING DIAGRAM** without an Amplifier

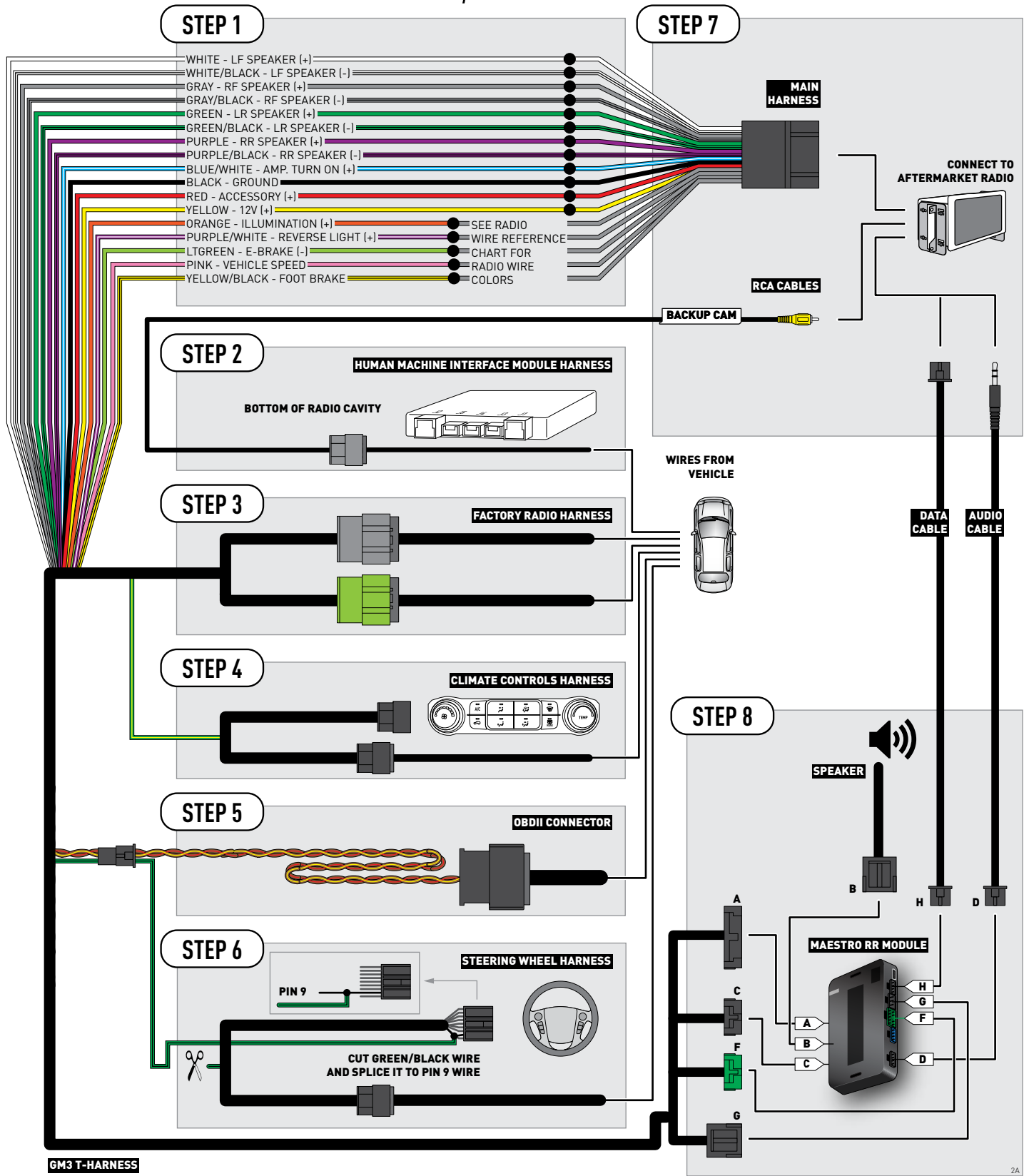

## WIRING DIAGRAM with an Amplifier

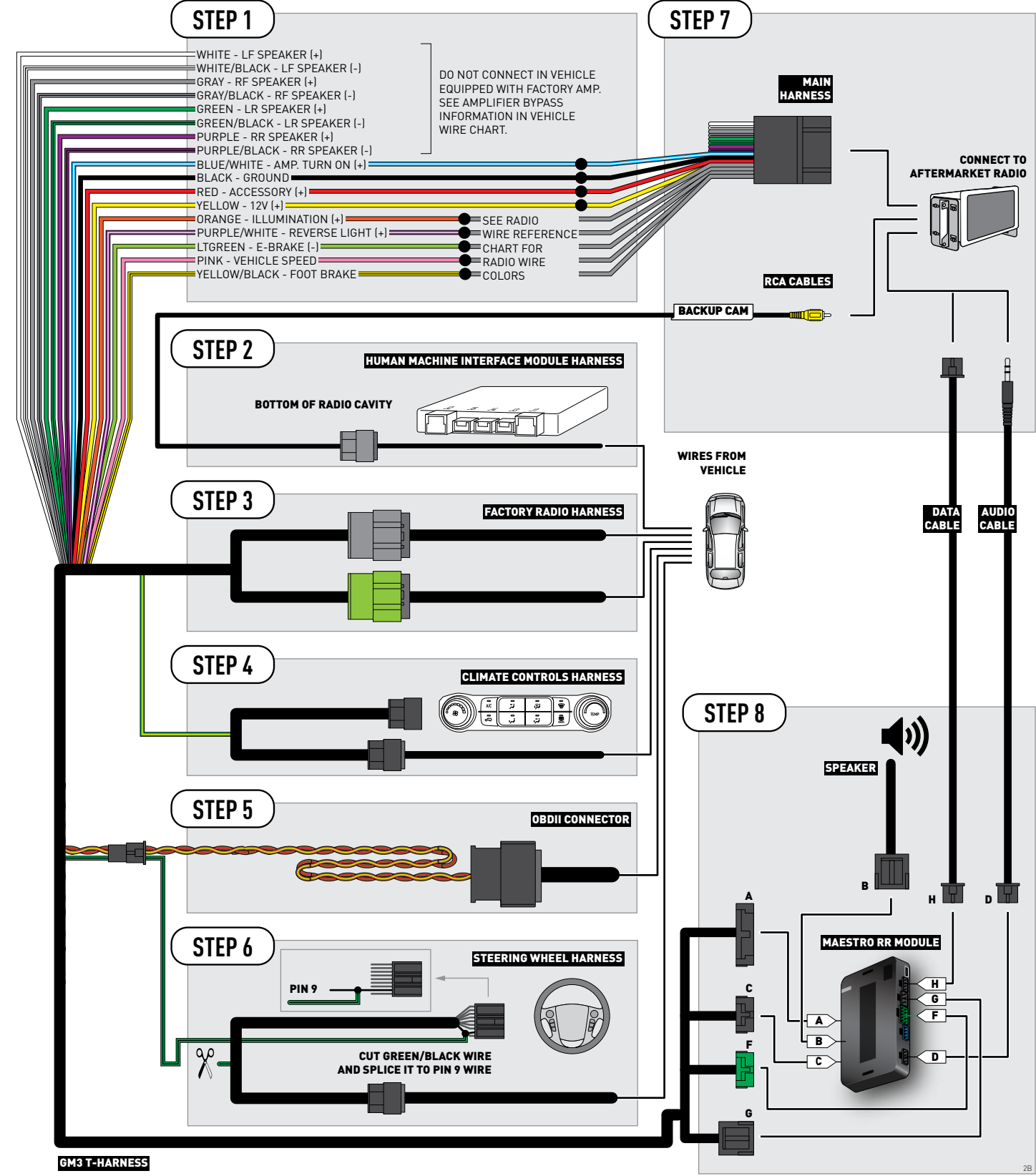

## **RADIO WIRE REFERENCE CHART**

| Wire<br>Description        | Polarity | Wire Color on Maestro<br>T-Harness | Wire Color on Alpine cable | Wire Color on Kenwood cable | Wire Color on Pioneer cable |
|----------------------------|----------|------------------------------------|----------------------------|-----------------------------|-----------------------------|
| Illumination               | (+)      | Orange                             | N/A                        | Orange/White                | Orange/White                |
| Reverse Light              | (+)      | Purple/White                       | Orange/White               | Purple/White                | Purple/White                |
| E-Brake                    | [-]      | Lt Green                           | Yellow/Blue                | Lt Green                    | Lt Green                    |
| Foot Brake                 | (+)      | Yellow/Black                       | Yellow/Black               | N/A                         | N/A                         |
| VSS (vehicle speed sensor) | (DATA)   | Pink                               | Green/White                | N/A                         | Pink                        |

## **VEHICLE WIRE REFERENCE CHART**

| Wire<br>Description         | Connector<br>Name | Connector<br>Color | Connector<br>Type | Position | Wire Color    | Polarity | Wire<br>Location                                       |
|-----------------------------|-------------------|--------------------|-------------------|----------|---------------|----------|--------------------------------------------------------|
| Subwoofer                   | ~                 | ~                  | 8 pin             | 01       | DkBlue/Gray   | (+)      | Amplifier, in dashboard, to the right of the glove box |
| Subwoofer                   | ~                 | ~                  | 8 pin             | 05       | Gray/Black    | (-)      | Amplifier, in dashboard, to the right of the glove box |
| RF Speaker                  | ~                 | ~                  | 8 pin             | 02       | Yellow        | (+)      | Amplifier, in dashboard, to the right of the glove box |
| RF Speaker                  | ~                 | ~                  | 8 pin             | 06       | Yellow/Black  | (-)      | Amplifier, in dashboard, to the right of the glove box |
| LF Speaker                  | ~                 | ~                  | 8 pin             | 03       | DkBlue        | (+)      | Amplifier, in dashboard, to the right of the glove box |
| LF Speaker                  | ~                 | ~                  | 8 pin             | 07       | Brown/DkBlue  | (-)      | Amplifier, in dashboard, to the right of the glove box |
| RF Tweeter (if<br>equipped) | ~                 | ~                  | 16 pin            | 04       | Brown/LtGreen | (+)      | Amplifier, in dashboard, to the right of the glove box |
| RF Tweeter (if<br>equipped) | ~                 | ~                  | 16 pin            | 12       | Purple/Brown  | (-)      | Amplifier, in dashboard, to the right of the glove box |
| LF Tweeter (if<br>equipped) | ~                 | ~                  | 16 pin            | 05       | Yellow/DkBlue | (+)      | Amplifier, in dashboard, to the right of the glove box |
| LF Tweeter (if<br>equipped) | ~                 | ~                  | 16 pin            | 13       | Yellow/Gray   | (-)      | Amplifier, in dashboard, to the right of the glove box |
| RR Speaker                  | ~                 | ~                  | 16 pin            | 06       | White         | (+)      | Amplifier, in dashboard, to the right of the glove box |
| RR Speaker                  | ~                 | ~                  | 16 pin            | 14       | DkBlue/Black  | (-)      | Amplifier, in dashboard, to the right of the glove box |
| LR Speaker                  | ~                 | ~                  | 16 pin            | 07       | LtGreen       | (+)      | Amplifier, in dashboard, to the right of the glove box |
| LR Speaker                  | ~                 | ~                  | 16 pin            | 15       | LtGreen/Black | (-)      | Amplifier, in dashboard, to the right of the glove box |

#### **AMPLIFIER CONNECTORS (WIRE SIDE)**

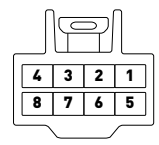

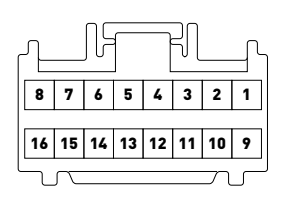

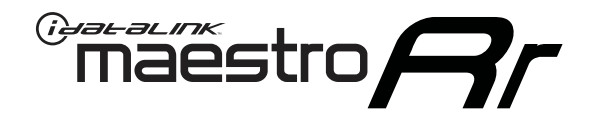

# INSTALL GUIDE CHEVROLET SILVERADO 1500 2014-2015

RETAINS STEERING WHEEL CONTROLS, ONSTAR, AND MORE!

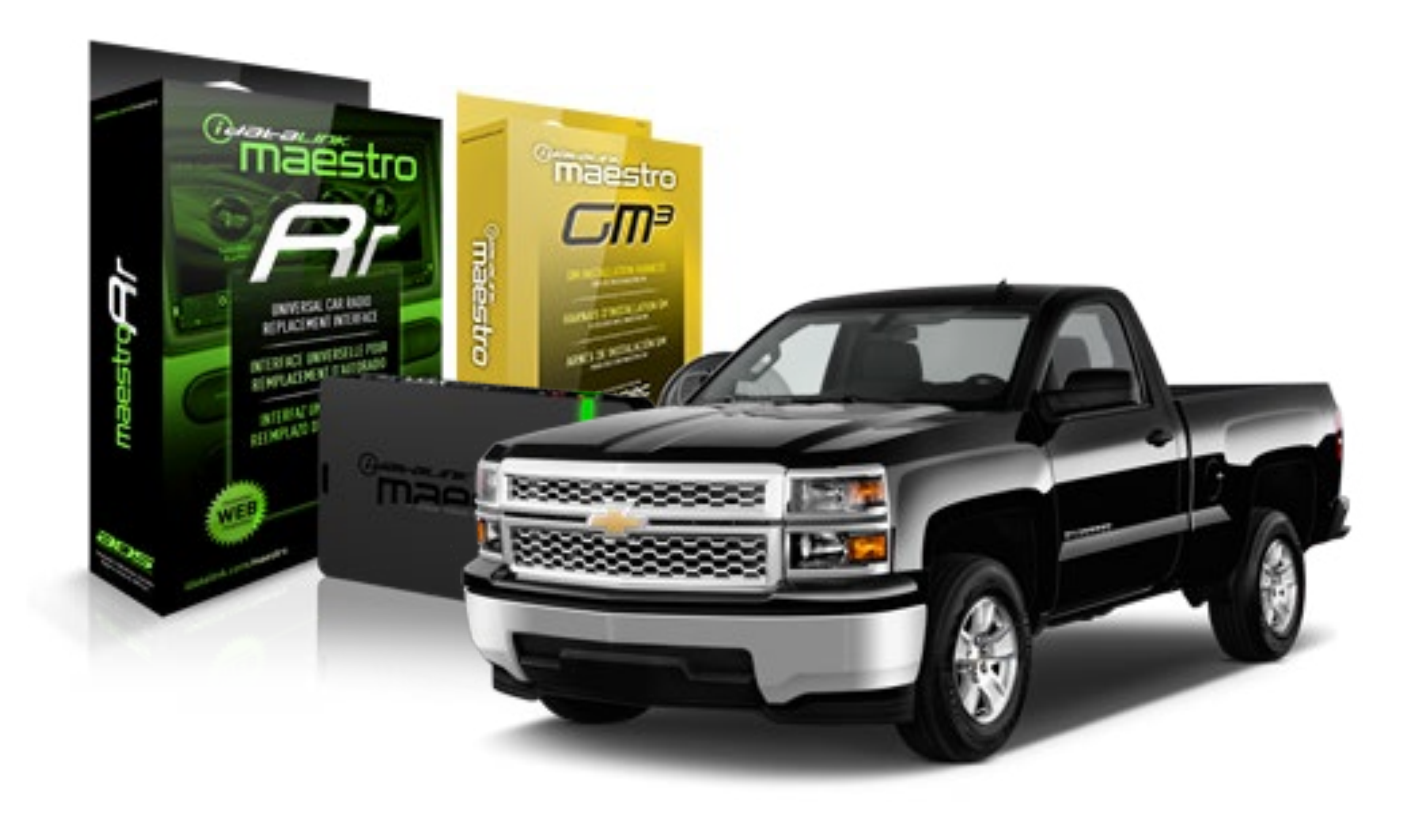

#### **PRODUCTS REQUIRED**

iDatalink Maestro RR Radio Replacement Interface iDatalink Maestro GM3 Installation Harness

OPTIONAL ACCESSORIES None PROGRAMMED FIRMWARE ADS-RR(SR)-GMS03-DS

NOTICE: Automotive Data Solutions Inc. (ADS) recommends having this installation performed by a certified technician. Logos and trademarks used here in are the properties of their respective owners.

### **WELCOME**

<sup>®</sup>maestro

Congratulations on the purchase of your iDatalink Maestro RR Radio replacement solution. You are now a few simple steps away from enjoying your new car radio with enhanced features.

Before starting your installation, please ensure that your iDatalink Maestro module is programmed with the correct firmware for your vehicle and that you carefully review the install guide.

Please note that Maestro RR will only retain functionalities that were originally available in the vehicle.

### **TABLE OF CONTENTS**

| Installation Instructions           | 3 |
|-------------------------------------|---|
| Wiring Diagram without an Amplifier | 4 |
| Wiring Diagram with an Amplifier    | 5 |
| Radio Wire Reference Chart          | 6 |
| Vehicle Wire Reference Chart        | 7 |

## **NEED HELP?**

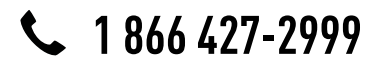

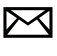

support@idatalink.com

maestro.idatalink.com/support www.12voltdata.com/forum

## **INSTALLATION INSTRUCTIONS**

#### **BEFORE INSTALLING**

• Determine if the vehicle has a Bose amplifier. Look for badges on the radio, door panels, and dash that indicate that the vehicle has Bose.

#### If the vehicle DOES NOT have a factory amplifier:

complete the installation as shown in the wiring diagram without an amplifier.

#### If the vehicle DOES have a factory amplifier:

complete the installation as shown in the wiring diagram **with an amplifier**. The amplifier cannot be retained; it must be bypassed or replaced with an aftermarket amplifier. See the vehicle reference chart for wire colors; bypass instructions are not included.

• Remove the factory radio.

### STEP 1

- Unbox the aftermarket radio and locate its main harness.
- Refer to the wiring diagram and connect the wires from aftermarket radio main harness to the GM3 T-harness and match the wire functions.

### STEP 2

 If the vehicle is equipped with an OEM backup camera, connect the backup camera harness to the Human Machine Interface module harness, located behind the glove box. Note: The guide lines of the backup camera will not be retained.

### STEP 3

• Connect the factory harness to the GM3 T-harness.

### STEP 4

Plug the climate control portion of the GM3 T-harness into the climate controls.

### STEP 5

• Plug the male BLACK 3 pin connector of your GM3 T-harness into the OBDII/SW control harness.

• Plug the OBDII connector into the OBDII of the vehicle.

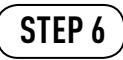

- Remove steering column shroud.
- Plug the steering wheel control T-harness into the harness at the steering wheel (steering wheel connector located at bottom of steering column).

### STEP 7

- Plug the aftermarket radio harnesses into the aftermarket radio.
- Connect the backup camera RCA cable harness into the aftermarket radio.
- Plug the Data cable to the data port of the aftermarket radio.
- Insert the Audio cable into the iDatalink 3.5 mm audio jack of the aftermarket radio.

### STEP 8

• Connect all the harnesses to the Maestro RR module then proceed test your installation.

#### TROUBLESHOOTING TIPS:

- To reset the module back its factory settings, turn the key to the OFF position then disconnect all connectors from the module. Press and hold the module's programming button and connect all the connectors back to the module. Wait, the module's LED will flash RED rapidly (this may take up to 10 seconds). Release the programming button. Wait, the LED will turn solid GREEN for 2 seconds.
- For technical assistance call 1-866-427-2999 or e-mail "support@idatalink.com". Visit us at "maestro.idatalink. com/support" and "www.12voltdata.com/forum/"

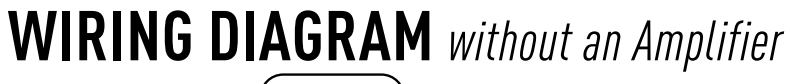

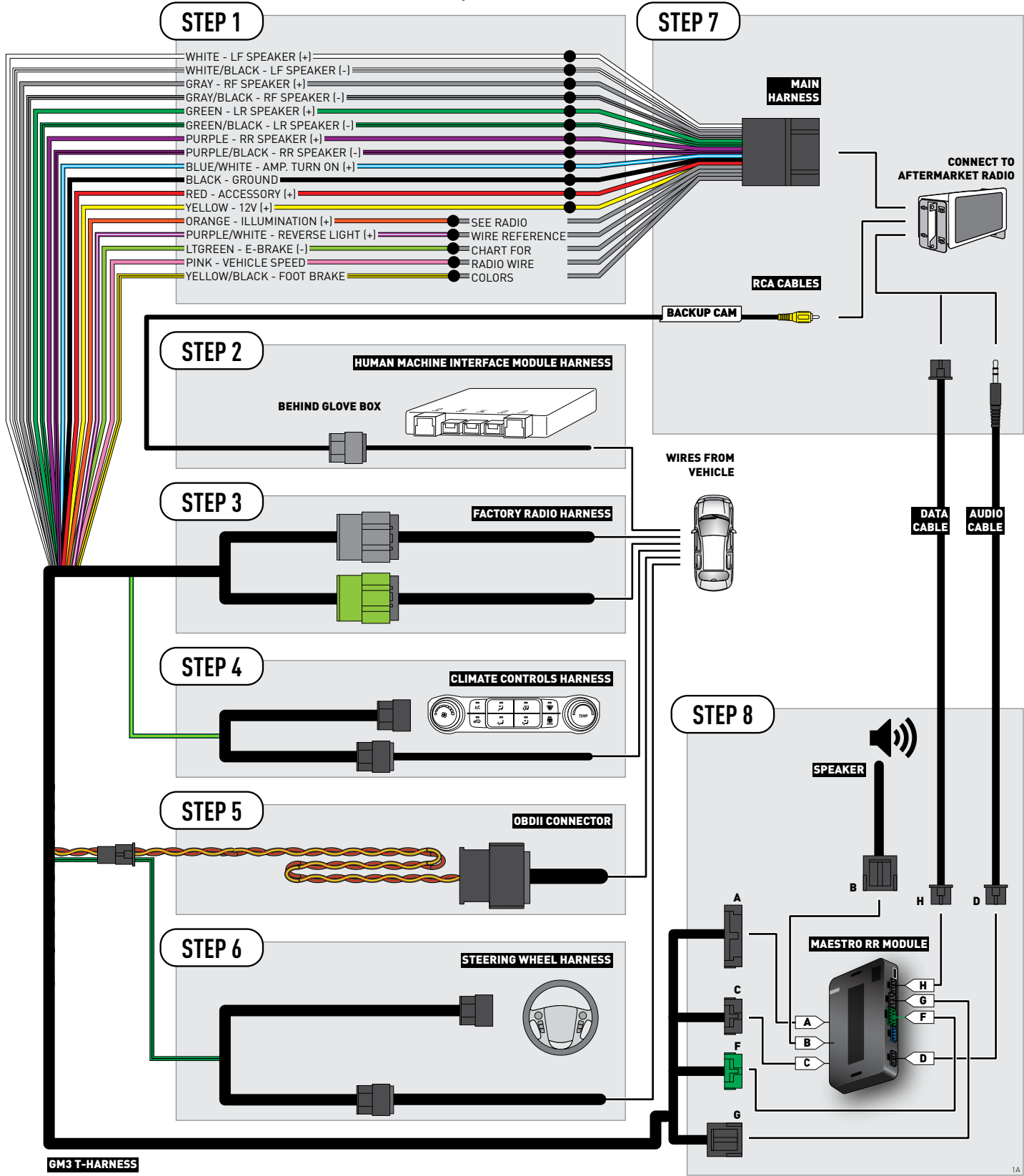

## WIRING DIAGRAM with an Amplifier

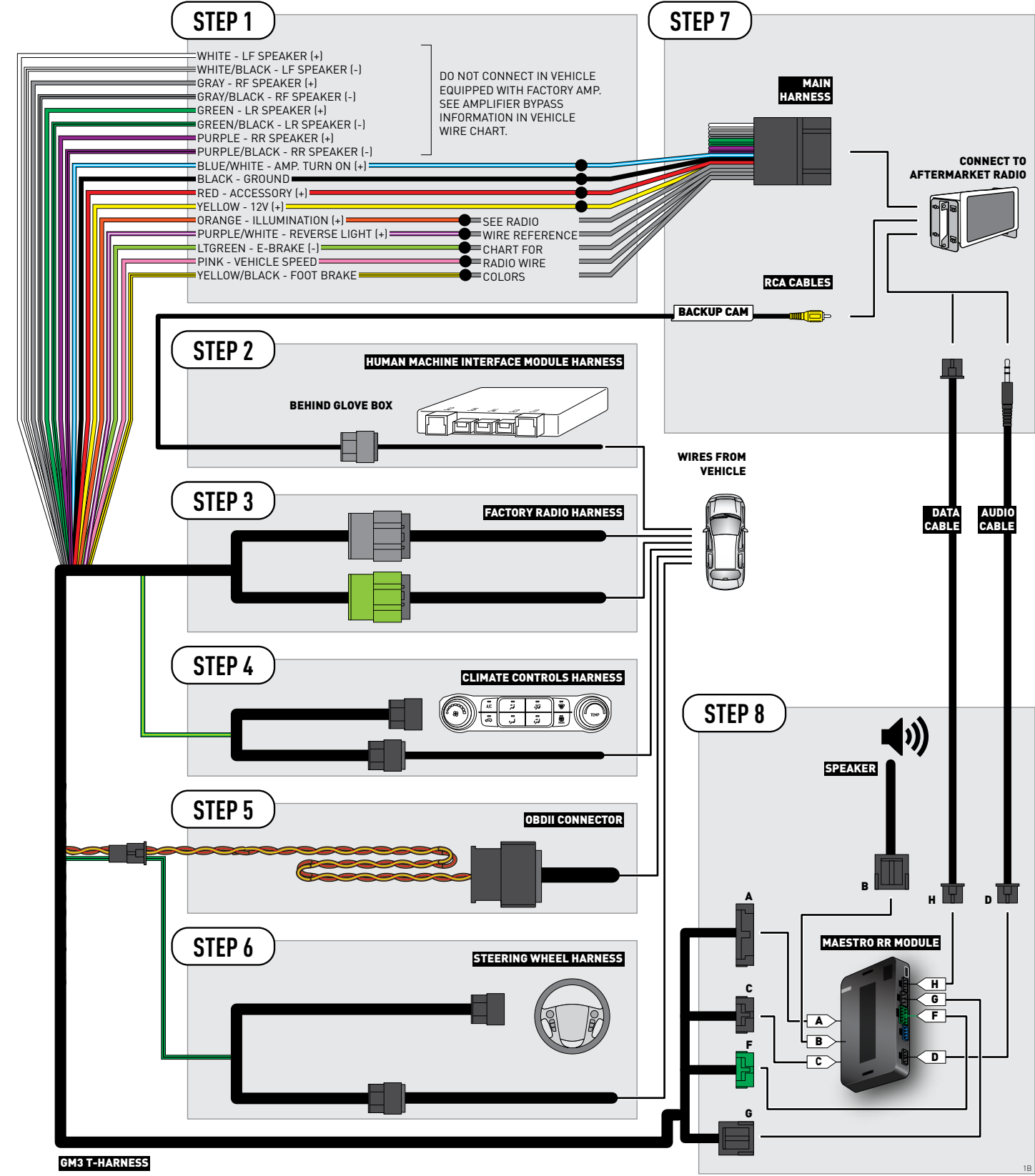

## **RADIO WIRE REFERENCE CHART**

| Wire<br>Description        | Polarity | Wire Color on Maestro<br>T-Harness | Wire Color on Alpine cable | Wire Color on Kenwood cable | Wire Color on Pioneer cable |
|----------------------------|----------|------------------------------------|----------------------------|-----------------------------|-----------------------------|
| Illumination               | (+)      | Orange                             | N/A                        | Orange/White                | Orange/White                |
| Reverse Light              | (+)      | Purple/White                       | Orange/White               | Purple/White                | Purple/White                |
| E-Brake                    | [-]      | Lt Green                           | Yellow/Blue                | Lt Green                    | Lt Green                    |
| Foot Brake                 | (+)      | Yellow/Black                       | Yellow/Black               | N/A                         | N/A                         |
| VSS (vehicle speed sensor) | (DATA)   | Pink                               | Green/White                | N/A                         | Pink                        |

## **VEHICLE WIRE REFERENCE CHART**

| Wire<br>Description         | Connector<br>Name | Connector<br>Color | Connector<br>Type | Position | Wire Color    | Polarity | Wire<br>Location                                    |
|-----------------------------|-------------------|--------------------|-------------------|----------|---------------|----------|-----------------------------------------------------|
| Subwoofer                   | ~                 | ~                  | 8 pin             | 01       | DkBlue/Gray   | (+)      | Amplifier, back wall of the cab, center of the wall |
| Subwoofer                   | ~                 | ~                  | 8 pin             | 05       | Gray/Black    | (-)      | Amplifier, back wall of the cab, center of the wall |
| RF Speaker                  | ~                 | ~                  | 8 pin             | 02       | Yellow        | (+)      | Amplifier, back wall of the cab, center of the wall |
| RF Speaker                  | ~                 | ~                  | 8 pin             | 06       | Yellow/Black  | (-)      | Amplifier, back wall of the cab, center of the wall |
| LF Speaker                  | ~                 | ~                  | 8 pin             | 03       | DkBlue        | (+)      | Amplifier, back wall of the cab, center of the wall |
| LF Speaker                  | ~                 | ~                  | 8 pin             | 07       | Brown/DkBlue  | (-)      | Amplifier, back wall of the cab, center of the wall |
| RF Tweeter (if<br>equipped) | ~                 | ~                  | 16 pin            | 04       | Brown/LtGreen | (+)      | Amplifier, back wall of the cab, center of the wall |
| RF Tweeter (if<br>equipped) | ~                 | ~                  | 16 pin            | 12       | Purple/Brown  | (-)      | Amplifier, back wall of the cab, center of the wall |
| LF Tweeter (if<br>equipped) | ~                 | ~                  | 16 pin            | 05       | Yellow/DkBlue | (+)      | Amplifier, back wall of the cab, center of the wall |
| LF Tweeter (if<br>equipped) | ~                 | ~                  | 16 pin            | 13       | Yellow/Gray   | (-)      | Amplifier, back wall of the cab, center of the wall |
| RR Speaker                  | ~                 | ~                  | 16 pin            | 06       | White         | (+)      | Amplifier, back wall of the cab, center of the wall |
| RR Speaker                  | ~                 | ~                  | 16 pin            | 14       | DkBlue/Black  | (-)      | Amplifier, back wall of the cab, center of the wall |
| LR Speaker                  | ~                 | ~                  | 16 pin            | 07       | LtGreen       | (+)      | Amplifier, back wall of the cab, center of the wall |
| LR Speaker                  | ~                 | ~                  | 16 pin            | 15       | LtGreen/Black | (-)      | Amplifier, back wall of the cab, center of the wall |

#### **AMPLIFIER CONNECTORS (WIRE SIDE)**

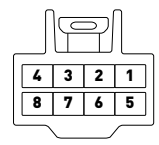

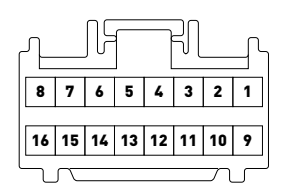

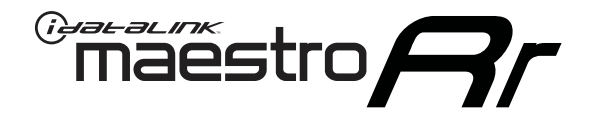

# INSTALL GUIDE CHEVROLET SILVERADO 2500 & 3500 2015

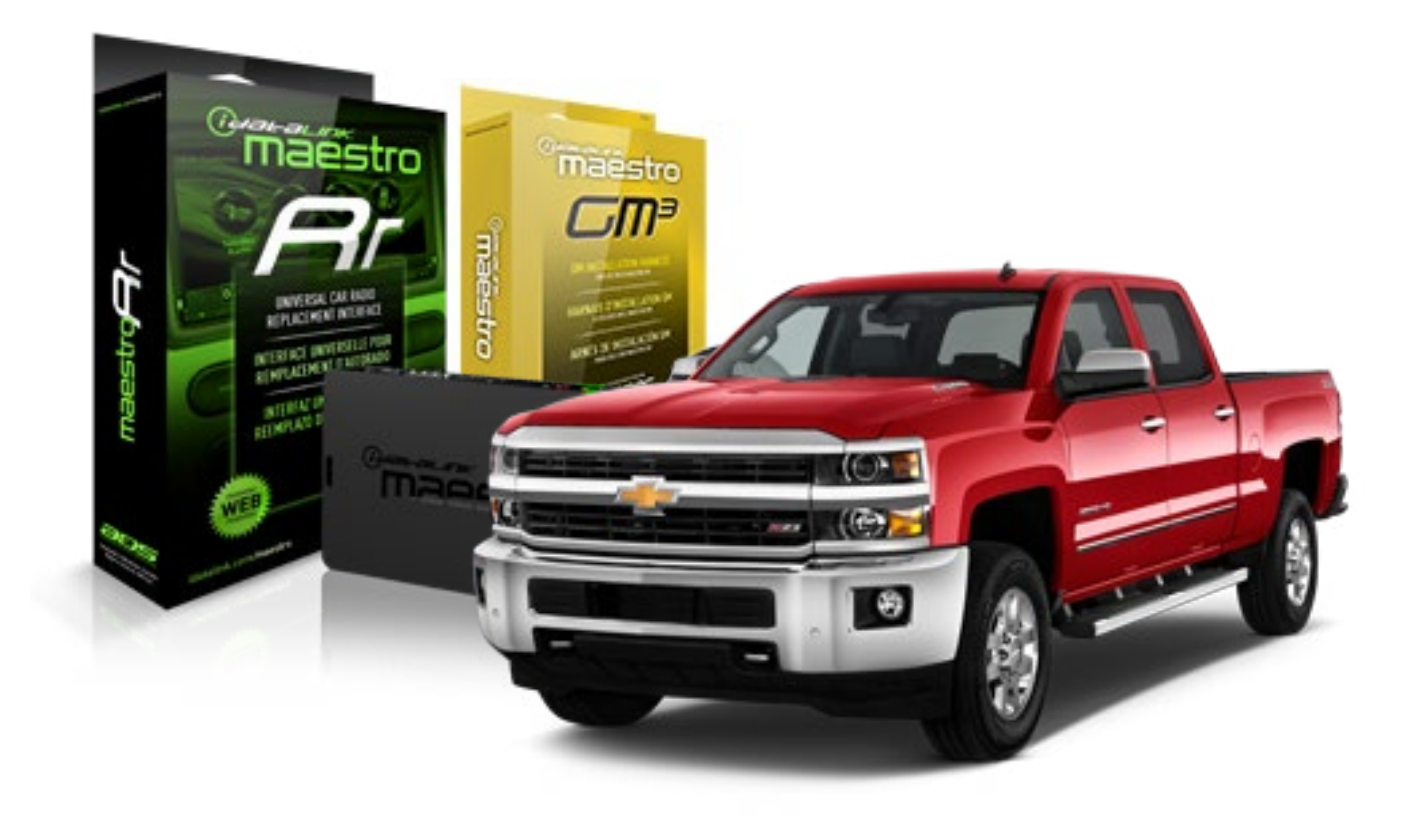

#### **PRODUCTS REQUIRED**

iDatalink Maestro RR Radio Replacement Interface iDatalink Maestro GM3 Installation Harness

OPTIONAL ACCESSORIES None PROGRAMMED FIRMWARE ADS-RR(SR)-GMS03-DS

NOTICE: Automotive Data Solutions Inc. (ADS) recommends having this installation performed by a certified technician. Logos and trademarks used here in are the properties of their respective owners.

## **WELCOME**

<sup>®</sup>maestro

Congratulations on the purchase of your iDatalink Maestro RR Radio replacement solution. You are now a few simple steps away from enjoying your new car radio with enhanced features.

Before starting your installation, please ensure that your iDatalink Maestro module is programmed with the correct firmware for your vehicle and that you carefully review the install guide.

Please note that Maestro RR will only retain functionalities that were originally available in the vehicle.

### **TABLE OF CONTENTS**

| Installation Instructions           | 3 |
|-------------------------------------|---|
| Wiring Diagram without an Amplifier | 4 |
| Wiring Diagram with an Amplifier    | 5 |
| Radio Wire Reference Chart          | 6 |
| Vehicle Wire Reference Chart        | 7 |

## **NEED HELP?**

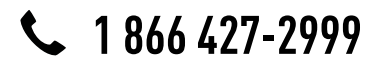

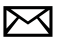

support@idatalink.com

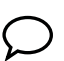

maestro.idatalink.com/support www.12voltdata.com/forum

## **INSTALLATION INSTRUCTIONS**

#### **BEFORE INSTALLING**

• Determine if the vehicle has a Bose amplifier. Look for badges on the radio, door panels, and dash that indicate that the vehicle has Bose.

#### If the vehicle DOES NOT have a factory amplifier:

complete the installation as shown in the wiring diagram without an amplifier.

#### If the vehicle DOES have a factory amplifier:

complete the installation as shown in the wiring diagram **with an amplifier**. The amplifier cannot be retained; it must be bypassed or replaced with an aftermarket amplifier. See the vehicle reference chart for wire colors; bypass instructions are not included.

• Remove the factory radio.

### STEP 1

- Unbox the aftermarket radio and locate its main harness.
- Refer to the wiring diagram and connect the wires from aftermarket radio main harness to the GM3 T-harness and match the wire functions.

### STEP 2

 If the vehicle is equipped with an OEM backup camera, connect the backup camera harness to the Human Machine Interface module harness, located behind the glove box. Note: The guide lines of the backup camera will not be retained.

### STEP 3

• Connect the factory harness to the GM3 T-harness.

### STEP 4

Plug the climate control portion of the GM3 T-harness into the climate controls.

### STEP 5

• Plug the male BLACK 3 pin connector of your GM3 T-harness into the OBDII/SW control harness.

• Plug the OBDII connector into the OBDII of the vehicle.

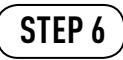

- Remove steering column shroud.
- Plug the steering wheel control T-harness into the harness at the steering wheel (steering wheel connector located at bottom of steering column).

### STEP 7

- Plug the aftermarket radio harnesses into the aftermarket radio.
- Connect the backup camera RCA cable harness into the aftermarket radio.
- Plug the Data cable to the data port of the aftermarket radio.
- Insert the Audio cable into the iDatalink 3.5 mm audio jack of the aftermarket radio.

### STEP 8

• Connect all the harnesses to the Maestro RR module then proceed test your installation.

#### TROUBLESHOOTING TIPS:

- To reset the module back its factory settings, turn the key to the OFF position then disconnect all connectors from the module. Press and hold the module's programming button and connect all the connectors back to the module. Wait, the module's LED will flash RED rapidly (this may take up to 10 seconds). Release the programming button. Wait, the LED will turn solid GREEN for 2 seconds.
- For technical assistance call 1-866-427-2999 or e-mail "support@idatalink.com". Visit us at "maestro.idatalink. com/support" and "www.12voltdata.com/forum/"

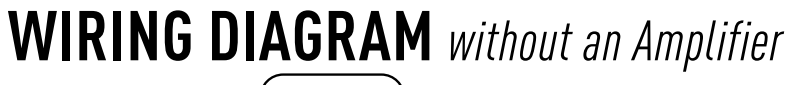

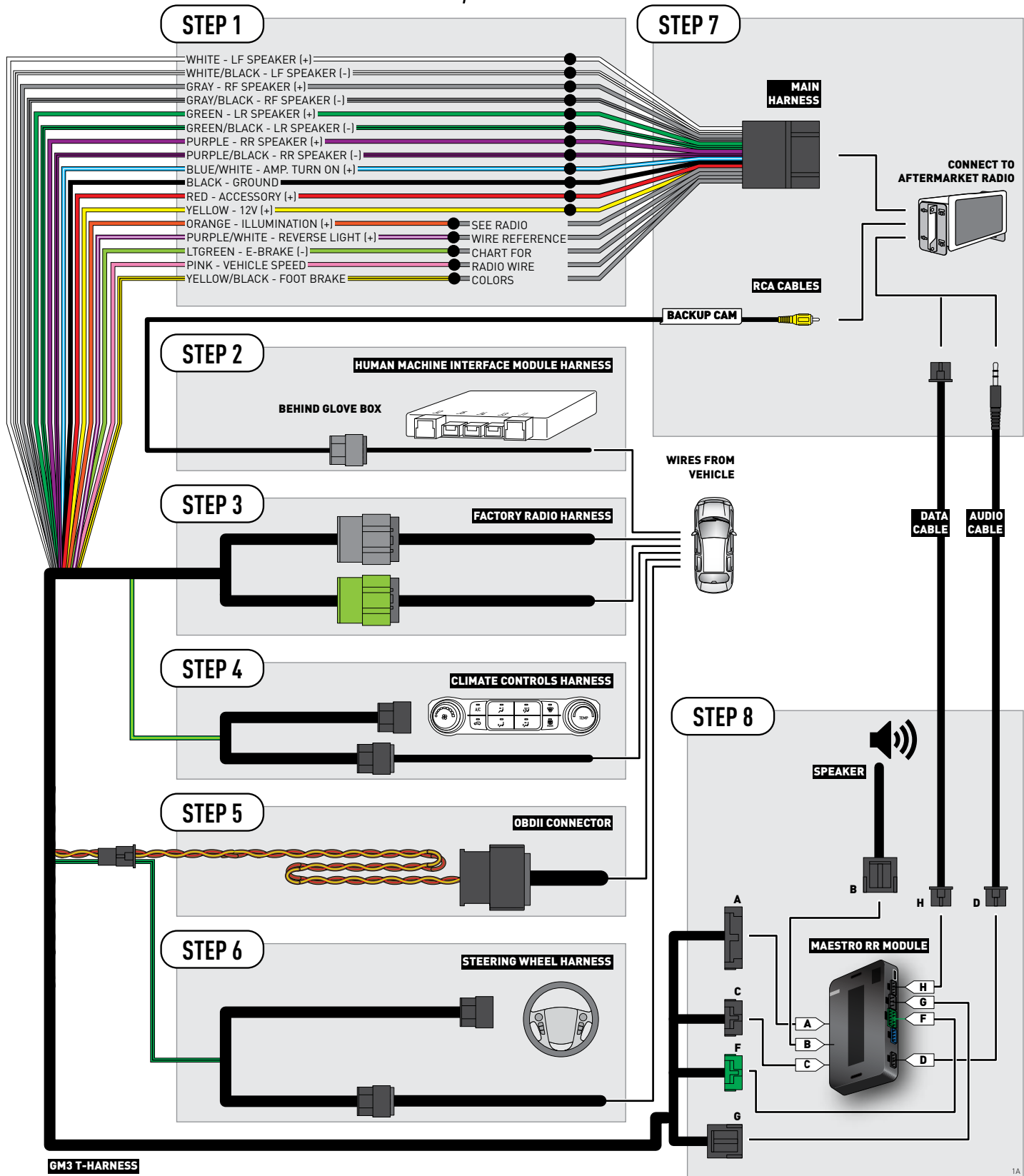

### WIRING DIAGRAM with an Amplifier

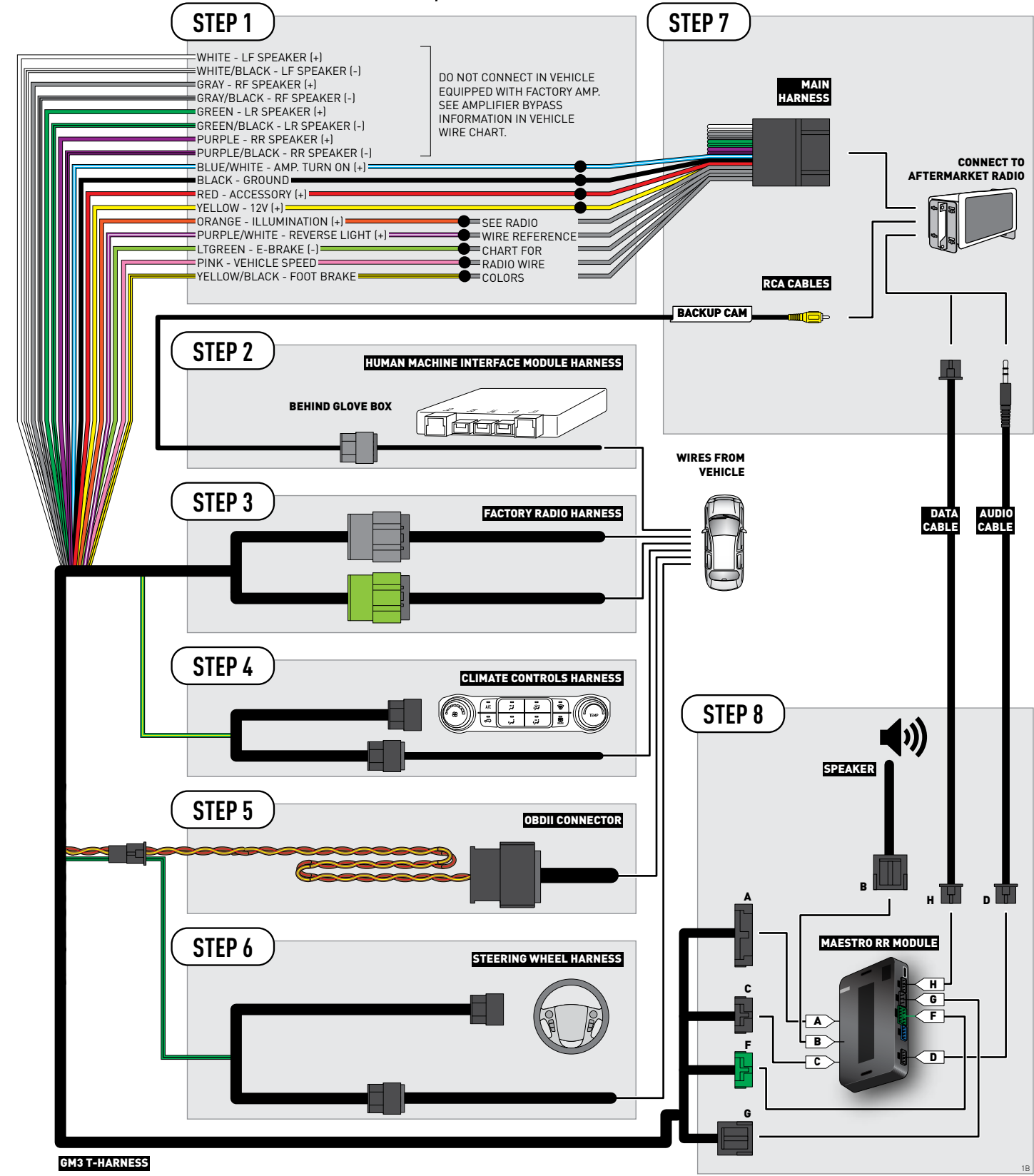

## **RADIO WIRE REFERENCE CHART**

| Wire<br>Description        | Polarity | Wire Color on Maestro<br>T-Harness | Wire Color on Alpine cable | Wire Color on Kenwood cable | Wire Color on Pioneer cable |
|----------------------------|----------|------------------------------------|----------------------------|-----------------------------|-----------------------------|
| Illumination               | (+)      | Orange                             | N/A                        | Orange/White                | Orange/White                |
| Reverse Light              | (+)      | Purple/White                       | Orange/White               | Purple/White                | Purple/White                |
| E-Brake                    | (-)      | Lt Green                           | Yellow/Blue                | Lt Green                    | Lt Green                    |
| Foot Brake                 | (+)      | Yellow/Black                       | Yellow/Black               | N/A                         | N/A                         |
| VSS (vehicle speed sensor) | (DATA)   | Pink                               | Green/White                | N/A                         | Pink                        |

## **VEHICLE WIRE REFERENCE CHART**

| Wire<br>Description         | Connector<br>Name | Connector<br>Color | Connector<br>Type | Position | Wire Color    | Polarity | Wire<br>Location                                    |
|-----------------------------|-------------------|--------------------|-------------------|----------|---------------|----------|-----------------------------------------------------|
| Subwoofer                   | ~                 | ~                  | 8 pin             | 01       | DkBlue/Gray   | (+)      | Amplifier, back wall of the cab, center of the wall |
| Subwoofer                   | ~                 | ~                  | 8 pin             | 05       | Gray/Black    | [-]      | Amplifier, back wall of the cab, center of the wall |
| RF Speaker                  | ~                 | ~                  | 8 pin             | 02       | Yellow        | (+)      | Amplifier, back wall of the cab, center of the wall |
| RF Speaker                  | ~                 | ~                  | 8 pin             | 06       | Yellow/Black  | [-]      | Amplifier, back wall of the cab, center of the wall |
| LF Speaker                  | ~                 | ~                  | 8 pin             | 03       | DkBlue        | [+]      | Amplifier, back wall of the cab, center of the wall |
| LF Speaker                  | ~                 | ~                  | 8 pin             | 07       | Brown/DkBlue  | (-)      | Amplifier, back wall of the cab, center of the wall |
| RF Tweeter (if<br>equipped) | ~                 | ~                  | 16 pin            | 04       | Brown/LtGreen | (+)      | Amplifier, back wall of the cab, center of the wall |
| RF Tweeter (if<br>equipped) | ~                 | ~                  | 16 pin            | 12       | Purple/Brown  | (-)      | Amplifier, back wall of the cab, center of the wall |
| LF Tweeter (if<br>equipped) | ~                 | ~                  | 16 pin            | 05       | Yellow/DkBlue | (+)      | Amplifier, back wall of the cab, center of the wall |
| LF Tweeter (if<br>equipped) | ~                 | ~                  | 16 pin            | 13       | Yellow/Gray   | (-)      | Amplifier, back wall of the cab, center of the wall |
| RR Speaker                  | ~                 | ~                  | 16 pin            | 06       | White         | (+)      | Amplifier, back wall of the cab, center of the wall |
| RR Speaker                  | ~                 | ~                  | 16 pin            | 14       | DkBlue/Black  | (-)      | Amplifier, back wall of the cab, center of the wall |
| LR Speaker                  | ~                 | ~                  | 16 pin            | 07       | LtGreen       | [+]      | Amplifier, back wall of the cab, center of the wall |
| LR Speaker                  | ~                 | ~                  | 16 pin            | 15       | LtGreen/Black | [-]      | Amplifier, back wall of the cab, center of the wall |

#### **AMPLIFIER CONNECTORS (WIRE SIDE)**

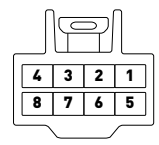

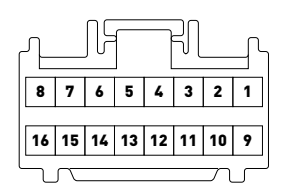

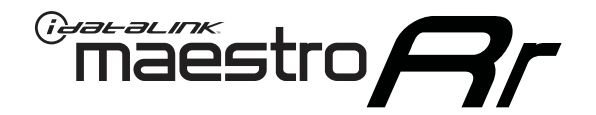

# INSTALL GUIDE CHEVROLET SUBURBAN 2015

### RETAINS STEERING WHEEL CONTROLS, ONSTAR, AND MORE!

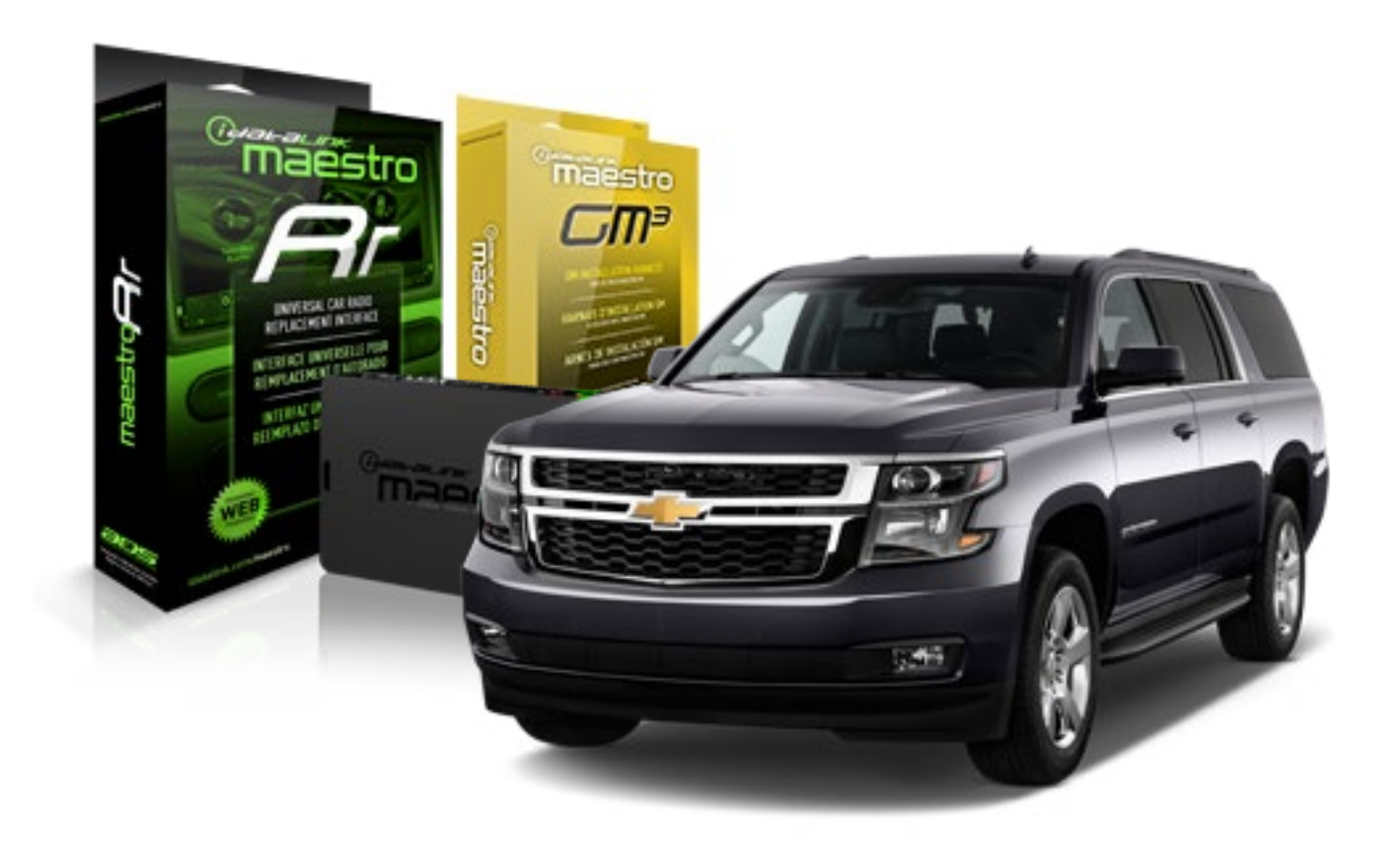

#### **PRODUCTS REQUIRED**

iDatalink Maestro RR Radio Replacement Interface iDatalink Maestro GM3 Installation Harness

OPTIONAL ACCESSORIES None PROGRAMMED FIRMWARE ADS-RR(SR)-GMS03-DS

NOTICE: Automotive Data Solutions Inc. (ADS) recommends having this installation performed by a certified technician. Logos and trademarks used here in are the properties of their respective owners.

### **WELCOME**

<sup>®</sup>maestro

Congratulations on the purchase of your iDatalink Maestro RR Radio replacement solution. You are now a few simple steps away from enjoying your new car radio with enhanced features.

Before starting your installation, please ensure that your iDatalink Maestro module is programmed with the correct firmware for your vehicle and that you carefully review the install guide.

Please note that Maestro RR will only retain functionalities that were originally available in the vehicle.

### **TABLE OF CONTENTS**

| Installation Instructions           | 3 |
|-------------------------------------|---|
| Wiring Diagram without an Amplifier | 4 |
| Wiring Diagram with an Amplifier    | 5 |
| Radio Wire Reference Chart          | 6 |
| Vehicle Wire Reference Chart        | 7 |

## **NEED HELP?**

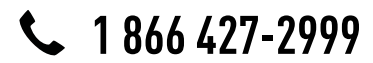

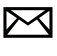

support@idatalink.com

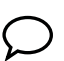

maestro.idatalink.com/support www.12voltdata.com/forum

## **INSTALLATION INSTRUCTIONS**

#### **BEFORE INSTALLING**

• Determine if the vehicle has a Bose amplifier. Look for badges on the radio, door panels, and dash that indicate that the vehicle has Bose.

#### If the vehicle DOES NOT have a factory amplifier:

complete the installation as shown in the wiring diagram without an amplifier.

#### If the vehicle DOES have a factory amplifier:

complete the installation as shown in the wiring diagram **with an amplifier**. The amplifier cannot be retained; it must be bypassed or replaced with an aftermarket amplifier. See the vehicle reference chart for wire colors; bypass instructions are not included.

• Remove the factory radio.

### STEP 1

- Unbox the aftermarket radio and locate its main harness.
- Refer to the wiring diagram and connect the wires from aftermarket radio main harness to the GM3 T-harness and match the wire functions.

### STEP 2

 If the vehicle is equipped with an OEM backup camera, connect the backup camera harness to the Human Machine Interface module harness, located behind the glove box. Note: The guide lines of the backup camera will not be retained.

### STEP 3

• Connect the factory harness to the GM3 T-harness.

### STEP 4

Plug the climate control portion of the GM3 T-harness into the climate controls.

### STEP 5

• Plug the male BLACK 3 pin connector of your GM3 T-harness into the OBDII/SW control harness.

• Plug the OBDII connector into the OBDII of the vehicle.

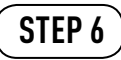

- Remove steering column shroud.
- Plug the steering wheel control T-harness into the harness at the steering wheel (steering wheel connector located at bottom of steering column).

### STEP 7

- Plug the aftermarket radio harnesses into the aftermarket radio.
- Connect the backup camera RCA cable harness into the aftermarket radio.
- Plug the Data cable to the data port of the aftermarket radio.
- Insert the Audio cable into the iDatalink 3.5 mm audio jack of the aftermarket radio.

### STEP 8

• Connect all the harnesses to the Maestro RR module then proceed test your installation.

#### TROUBLESHOOTING TIPS:

- To reset the module back its factory settings, turn the key to the OFF position then disconnect all connectors from the module. Press and hold the module's programming button and connect all the connectors back to the module. Wait, the module's LED will flash RED rapidly (this may take up to 10 seconds). Release the programming button. Wait, the LED will turn solid GREEN for 2 seconds.
- For technical assistance call 1-866-427-2999 or e-mail "support@idatalink.com". Visit us at "maestro.idatalink. com/support" and "www.12voltdata.com/forum/"

## **WIRING DIAGRAM** without an Amplifier

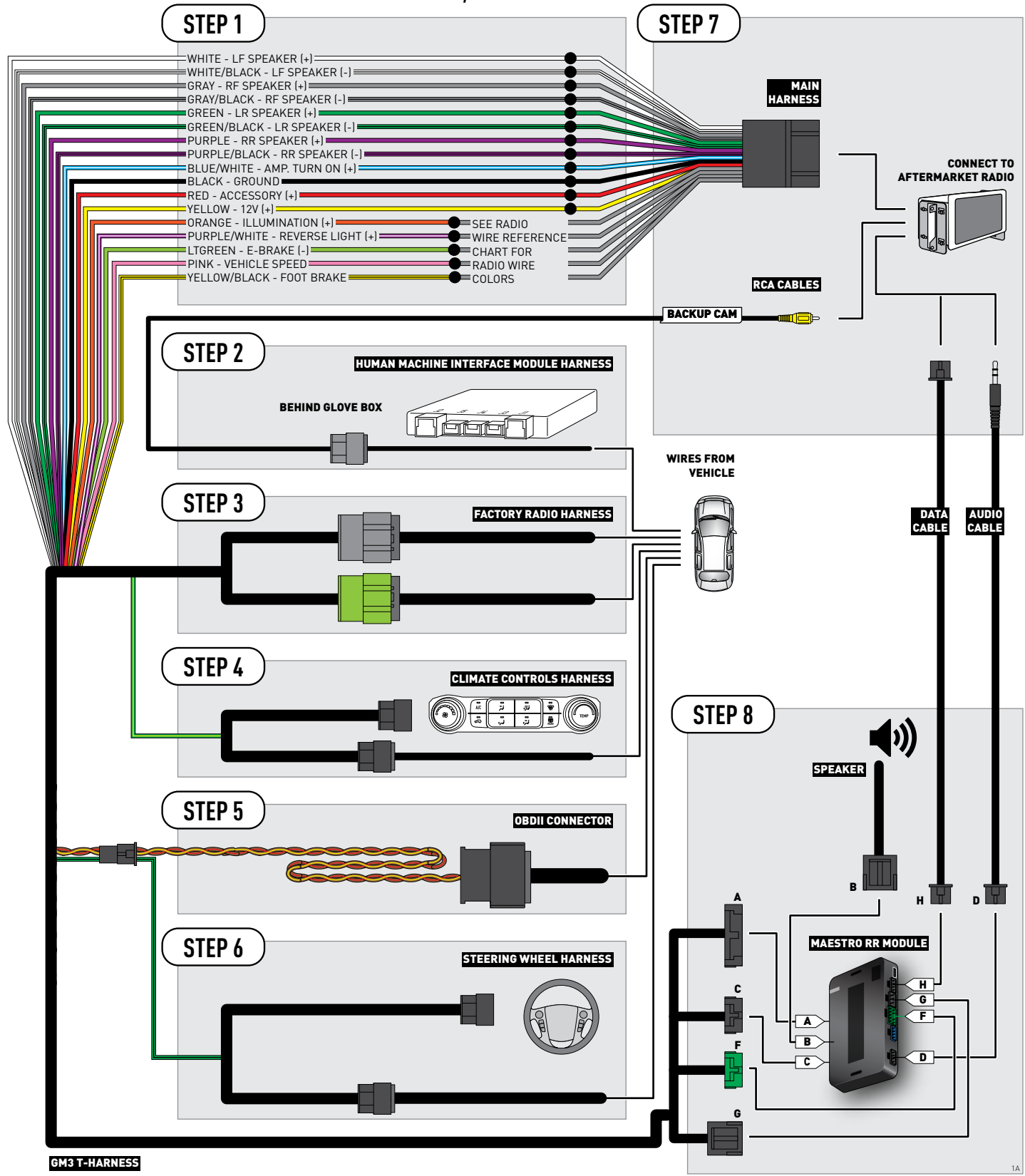

## WIRING DIAGRAM with an Amplifier

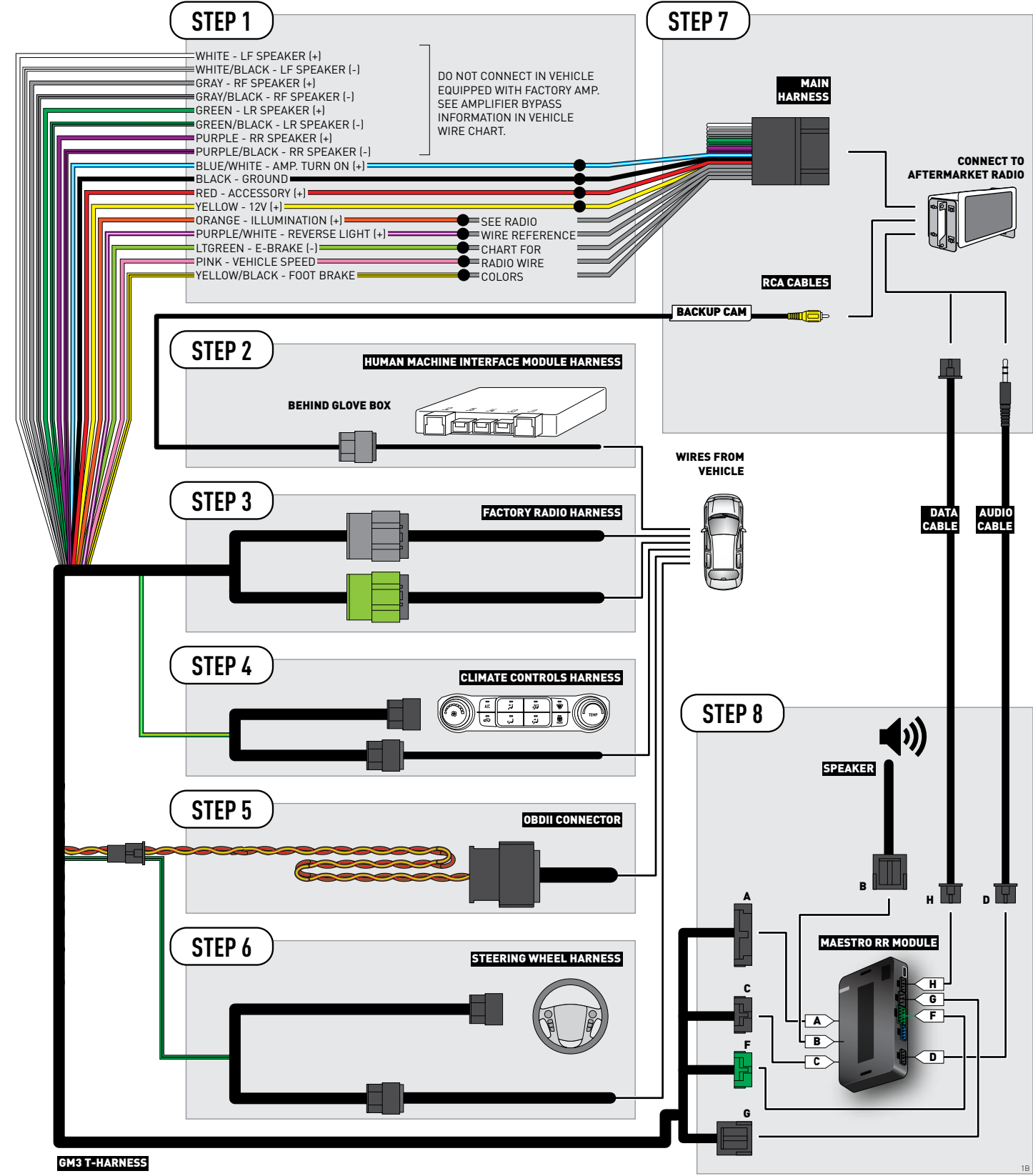

## **RADIO WIRE REFERENCE CHART**

| Wire<br>Description        | Polarity | Wire Color on Maestro<br>T-Harness | Wire Color on Alpine cable | Wire Color on Kenwood cable | Wire Color on Pioneer cable |
|----------------------------|----------|------------------------------------|----------------------------|-----------------------------|-----------------------------|
| Illumination               | (+)      | Orange                             | N/A                        | Orange/White                | Orange/White                |
| Reverse Light              | (+)      | Purple/White                       | Orange/White               | Purple/White                | Purple/White                |
| E-Brake                    | (-)      | Lt Green                           | Yellow/Blue                | Lt Green                    | Lt Green                    |
| Foot Brake                 | [+]      | Yellow/Black                       | Yellow/Black               | N/A                         | N/A                         |
| VSS (vehicle speed sensor) | (DATA)   | Pink                               | Green/White                | N/A                         | Pink                        |

## **VEHICLE WIRE REFERENCE CHART**

| Wire<br>Description         | Connector<br>Name | Connector<br>Color | Connector<br>Type | Position | Wire Color    | Polarity | Wire<br>Location                                      |
|-----------------------------|-------------------|--------------------|-------------------|----------|---------------|----------|-------------------------------------------------------|
| Subwoofer                   | ~                 | ~                  | 8 pin             | 01       | DkBlue/Gray   | (+)      | Amplifier, left side of cargo area, behind wheel well |
| Subwoofer                   | ~                 | ~                  | 8 pin             | 05       | Gray/Black    | (-)      | Amplifier, left side of cargo area, behind wheel well |
| RF Speaker                  | ~                 | ~                  | 8 pin             | 02       | Yellow        | (+)      | Amplifier, left side of cargo area, behind wheel well |
| RF Speaker                  | ~                 | ~                  | 8 pin             | 06       | Yellow/Black  | (-)      | Amplifier, left side of cargo area, behind wheel well |
| LF Speaker                  | ~                 | ~                  | 8 pin             | 03       | DkBlue        | (+)      | Amplifier, left side of cargo area, behind wheel well |
| LF Speaker                  | ~                 | ~                  | 8 pin             | 07       | Brown/DkBlue  | (-)      | Amplifier, left side of cargo area, behind wheel well |
| RF Tweeter (if<br>equipped) | ~                 | ~                  | 16 pin            | 04       | Brown/LtGreen | (+)      | Amplifier, left side of cargo area, behind wheel well |
| RF Tweeter (if<br>equipped) | ~                 | ~                  | 16 pin            | 12       | Purple/Brown  | (-)      | Amplifier, left side of cargo area, behind wheel well |
| LF Tweeter (if<br>equipped) | ~                 | ~                  | 16 pin            | 05       | Yellow/DkBlue | (+)      | Amplifier, left side of cargo area, behind wheel well |
| LF Tweeter (if<br>equipped) | ~                 | ~                  | 16 pin            | 13       | Yellow/Gray   | (-)      | Amplifier, left side of cargo area, behind wheel well |
| RR Speaker                  | ~                 | ~                  | 16 pin            | 06       | White         | (+)      | Amplifier, left side of cargo area, behind wheel well |
| RR Speaker                  | ~                 | ~                  | 16 pin            | 14       | DkBlue/Black  | (-)      | Amplifier, left side of cargo area, behind wheel well |
| LR Speaker                  | ~                 | ~                  | 16 pin            | 07       | LtGreen       | (+)      | Amplifier, left side of cargo area, behind wheel well |
| LR Speaker                  | ~                 | ~                  | 16 pin            | 15       | LtGreen/Black | (-)      | Amplifier, left side of cargo area, behind wheel well |

#### **AMPLIFIER CONNECTORS (WIRE SIDE)**

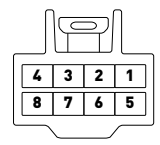

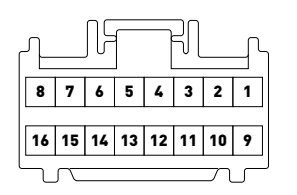

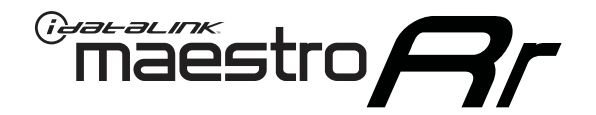

# INSTALL GUIDE CHEVROLET TAHOE 2015

### RETAINS STEERING WHEEL CONTROLS, ONSTAR, AND MORE!

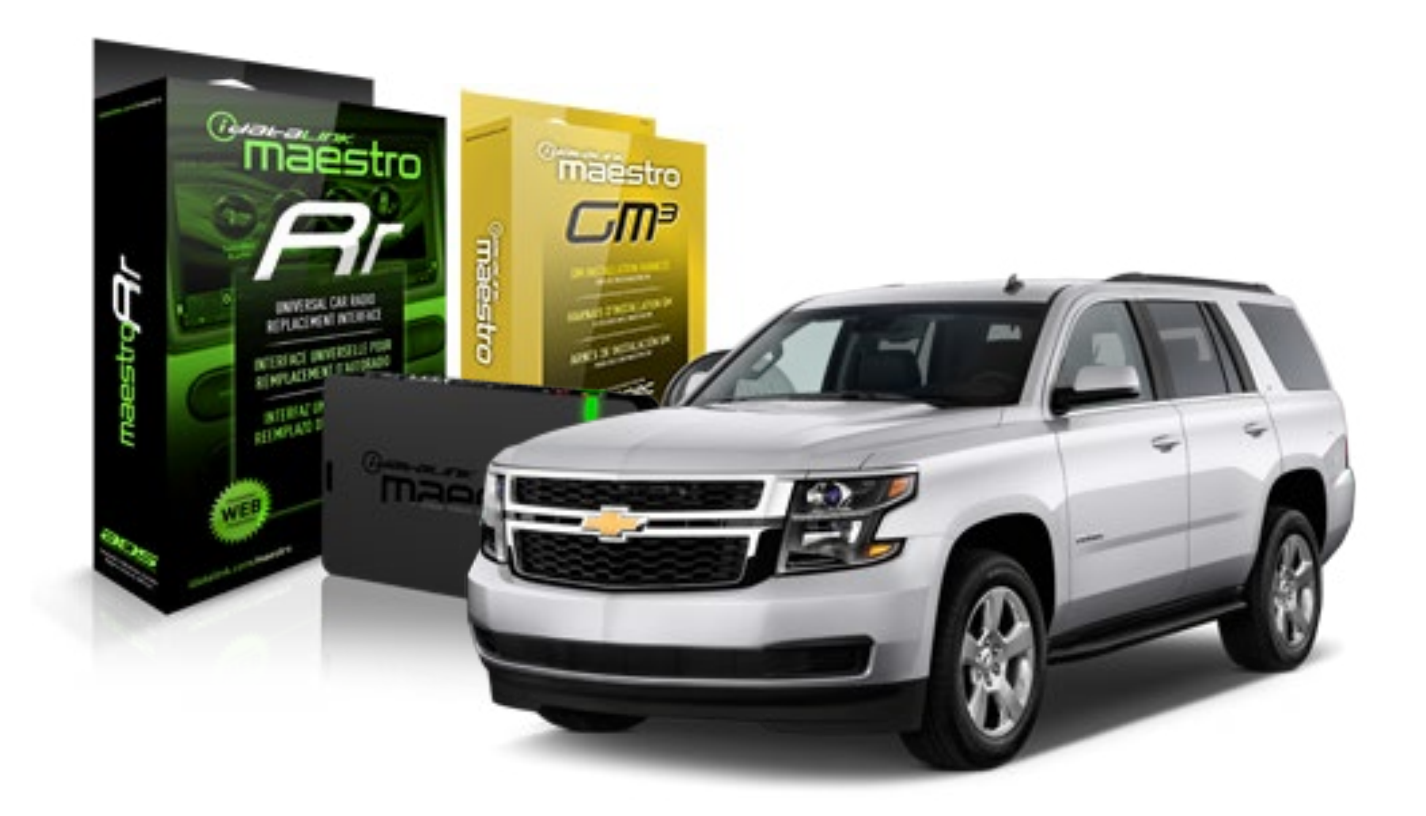

#### **PRODUCTS REQUIRED**

iDatalink Maestro RR Radio Replacement Interface iDatalink Maestro GM3 Installation Harness

**OPTIONAL ACCESSORIES** 

None

PROGRAMMED FIRMWARE ADS-RR(SR)-GMS03-DS

NOTICE: Automotive Data Solutions Inc. (ADS) recommends having this installation performed by a certified technician. Logos and trademarks used here in are the properties of their respective owners.

## **WELCOME**

<sup>®</sup>maestro

Congratulations on the purchase of your iDatalink Maestro RR Radio replacement solution. You are now a few simple steps away from enjoying your new car radio with enhanced features.

Before starting your installation, please ensure that your iDatalink Maestro module is programmed with the correct firmware for your vehicle and that you carefully review the install guide.

Please note that Maestro RR will only retain functionalities that were originally available in the vehicle.

### **TABLE OF CONTENTS**

| Installation Instructions           | 3 |
|-------------------------------------|---|
| Wiring Diagram without an Amplifier | 4 |
| Wiring Diagram with an Amplifier    | 5 |
| Radio Wire Reference Chart          | 6 |
| Vehicle Wire Reference Chart        | 7 |

## **NEED HELP?**

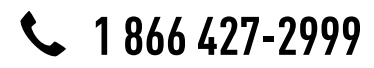

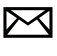

support@idatalink.com

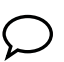

maestro.idatalink.com/support www.12voltdata.com/forum

## **INSTALLATION INSTRUCTIONS**

### **BEFORE INSTALLING**

• Determine if the vehicle has a Bose amplifier. Look for badges on the radio, door panels, and dash that indicate that the vehicle has Bose.

#### If the vehicle DOES NOT have a factory amplifier:

complete the installation as shown in the wiring diagram without an amplifier.

#### If the vehicle DOES have a factory amplifier:

complete the installation as shown in the wiring diagram **with an amplifier**. The amplifier cannot be retained; it must be bypassed or replaced with an aftermarket amplifier. See the vehicle reference chart for wire colors; bypass instructions are not included.

• Remove the factory radio.

### STEP 1

- Unbox the aftermarket radio and locate its main harness.
- Refer to the wiring diagram and connect the wires from aftermarket radio main harness to the GM3 T-harness and match the wire functions.

### STEP 2

 If the vehicle is equipped with an OEM backup camera, connect the backup camera harness to the Human Machine Interface module harness, located behind the glove box. Note: The guide lines of the backup camera will not be retained.

### STEP 3

• Connect the factory harness to the GM3 T-harness.

### STEP 4

Plug the climate control portion of the GM3 T-harness into the climate controls.

### STEP 5

• Plug the male BLACK 3 pin connector of your GM3 T-harness into the OBDII/SW control harness.

• Plug the OBDII connector into the OBDII of the vehicle.

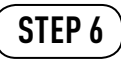

- Remove steering column shroud.
- Plug the steering wheel control T-harness into the harness at the steering wheel (steering wheel connector located at bottom of steering column).

### STEP 7

- Plug the aftermarket radio harnesses into the aftermarket radio.
- Connect the backup camera RCA cable harness into the aftermarket radio.
- Plug the Data cable to the data port of the aftermarket radio.
- Insert the Audio cable into the iDatalink 3.5 mm audio jack of the aftermarket radio.

### STEP 8

• Connect all the harnesses to the Maestro RR module then proceed test your installation.

#### TROUBLESHOOTING TIPS:

- To reset the module back its factory settings, turn the key to the OFF position then disconnect all connectors from the module. Press and hold the module's programming button and connect all the connectors back to the module. Wait, the module's LED will flash RED rapidly (this may take up to 10 seconds). Release the programming button. Wait, the LED will turn solid GREEN for 2 seconds.
- For technical assistance call 1-866-427-2999 or e-mail "support@idatalink.com". Visit us at "maestro.idatalink. com/support" and "www.12voltdata.com/forum/"

## **WIRING DIAGRAM** without an Amplifier

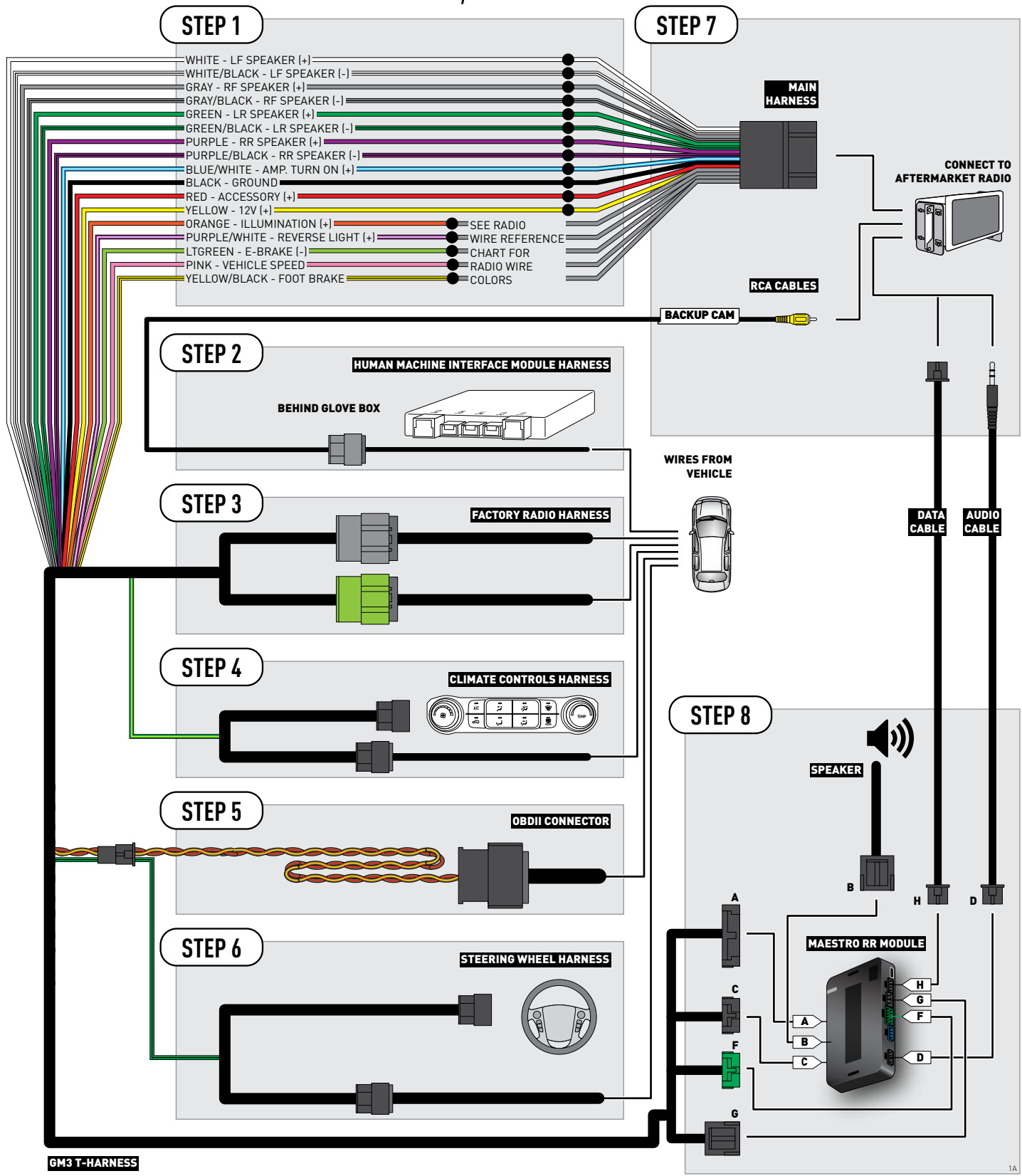

## WIRING DIAGRAM with an Amplifier

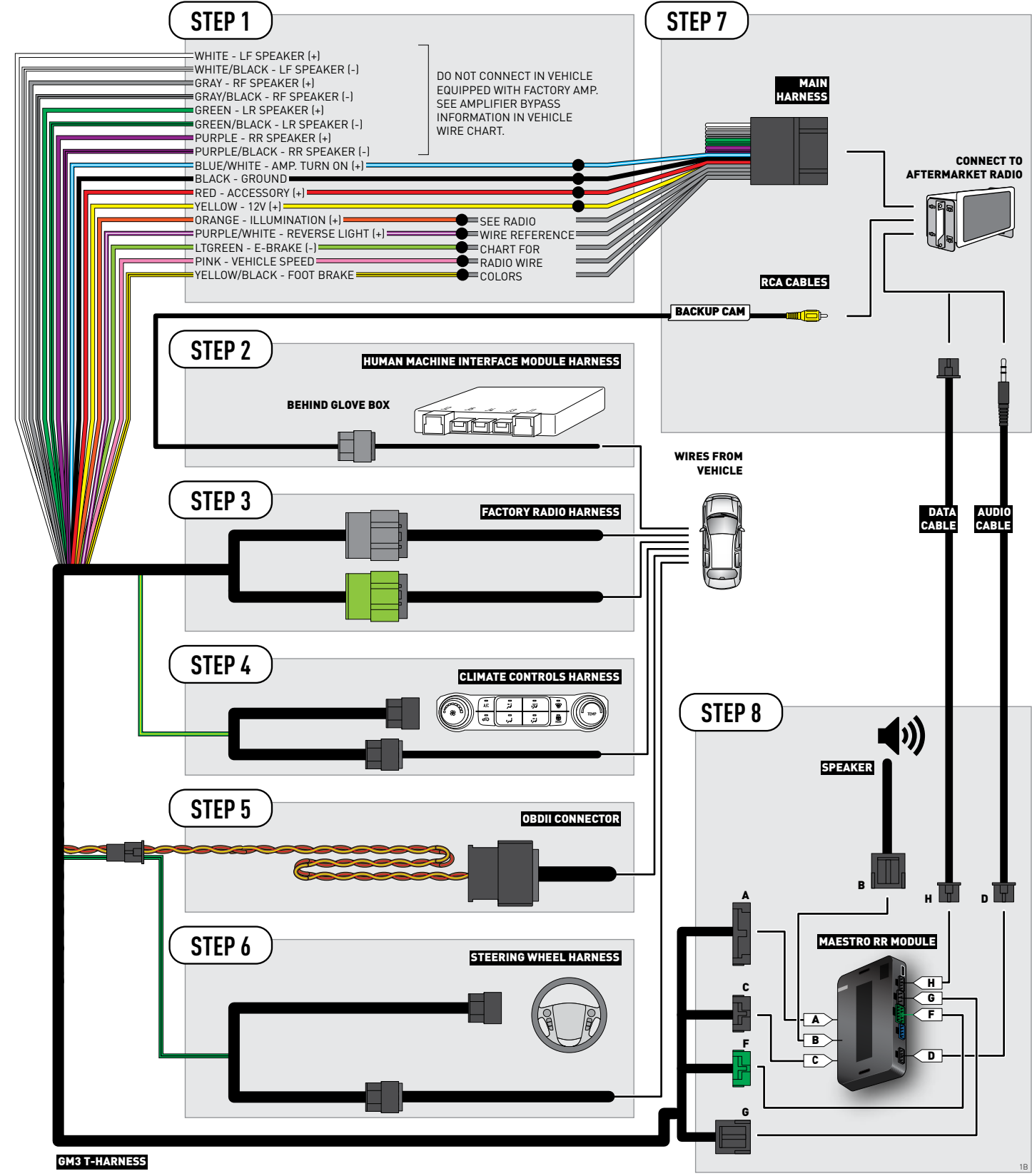

## **RADIO WIRE REFERENCE CHART**

| Wire<br>Description        | Polarity | Wire Color on Maestro<br>T-Harness | Wire Color on Alpine cable | Wire Color on Kenwood cable | Wire Color on Pioneer cable |
|----------------------------|----------|------------------------------------|----------------------------|-----------------------------|-----------------------------|
| Illumination               | (+)      | Orange                             | N/A                        | Orange/White                | Orange/White                |
| Reverse Light              | (+)      | Purple/White                       | Orange/White               | Purple/White                | Purple/White                |
| E-Brake                    | (-)      | Lt Green                           | Yellow/Blue                | Lt Green                    | Lt Green                    |
| Foot Brake                 | (+)      | Yellow/Black                       | Yellow/Black               | N/A                         | N/A                         |
| VSS (vehicle speed sensor) | (DATA)   | Pink                               | Green/White                | N/A                         | Pink                        |

## **VEHICLE WIRE REFERENCE CHART**

| Wire<br>Description         | Connector<br>Name | Connector<br>Color | Connector<br>Type | Position | Wire Color    | Polarity | Wire<br>Location                                      |
|-----------------------------|-------------------|--------------------|-------------------|----------|---------------|----------|-------------------------------------------------------|
| Subwoofer                   | ~                 | ~                  | 8 pin             | 01       | DkBlue/Gray   | (+)      | Amplifier, left side of cargo area, behind wheel well |
| Subwoofer                   | ~                 | ~                  | 8 pin             | 05       | Gray/Black    | (-)      | Amplifier, left side of cargo area, behind wheel well |
| RF Speaker                  | ~                 | ~                  | 8 pin             | 02       | Yellow        | (+)      | Amplifier, left side of cargo area, behind wheel well |
| RF Speaker                  | ~                 | ~                  | 8 pin             | 06       | Yellow/Black  | (-)      | Amplifier, left side of cargo area, behind wheel well |
| LF Speaker                  | ~                 | ~                  | 8 pin             | 03       | DkBlue        | (+)      | Amplifier, left side of cargo area, behind wheel well |
| LF Speaker                  | ~                 | ~                  | 8 pin             | 07       | Brown/DkBlue  | (-)      | Amplifier, left side of cargo area, behind wheel well |
| RF Tweeter (if<br>equipped) | ~                 | ~                  | 16 pin            | 04       | Brown/LtGreen | (+)      | Amplifier, left side of cargo area, behind wheel well |
| RF Tweeter (if<br>equipped) | ~                 | ~                  | 16 pin            | 12       | Purple/Brown  | (-)      | Amplifier, left side of cargo area, behind wheel well |
| LF Tweeter (if<br>equipped) | ~                 | ~                  | 16 pin            | 05       | Yellow/DkBlue | (+)      | Amplifier, left side of cargo area, behind wheel well |
| LF Tweeter (if<br>equipped) | ~                 | ~                  | 16 pin            | 13       | Yellow/Gray   | (-)      | Amplifier, left side of cargo area, behind wheel well |
| RR Speaker                  | ~                 | ~                  | 16 pin            | 06       | White         | (+)      | Amplifier, left side of cargo area, behind wheel well |
| RR Speaker                  | ~                 | ~                  | 16 pin            | 14       | DkBlue/Black  | (-)      | Amplifier, left side of cargo area, behind wheel well |
| LR Speaker                  | ~                 | ~                  | 16 pin            | 07       | LtGreen       | (+)      | Amplifier, left side of cargo area, behind wheel well |
| LR Speaker                  | ~                 | ~                  | 16 pin            | 15       | LtGreen/Black | (-)      | Amplifier, left side of cargo area, behind wheel well |

#### **AMPLIFIER CONNECTORS (WIRE SIDE)**

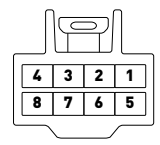

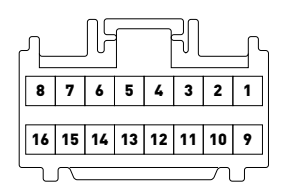

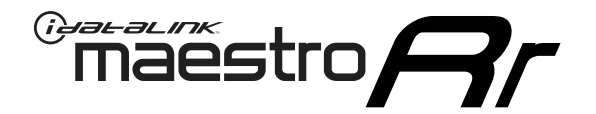

# INSTALL GUIDE GMC CANYON 2015

### RETAINS STEERING WHEEL CONTROLS, ONSTAR, AND MORE!

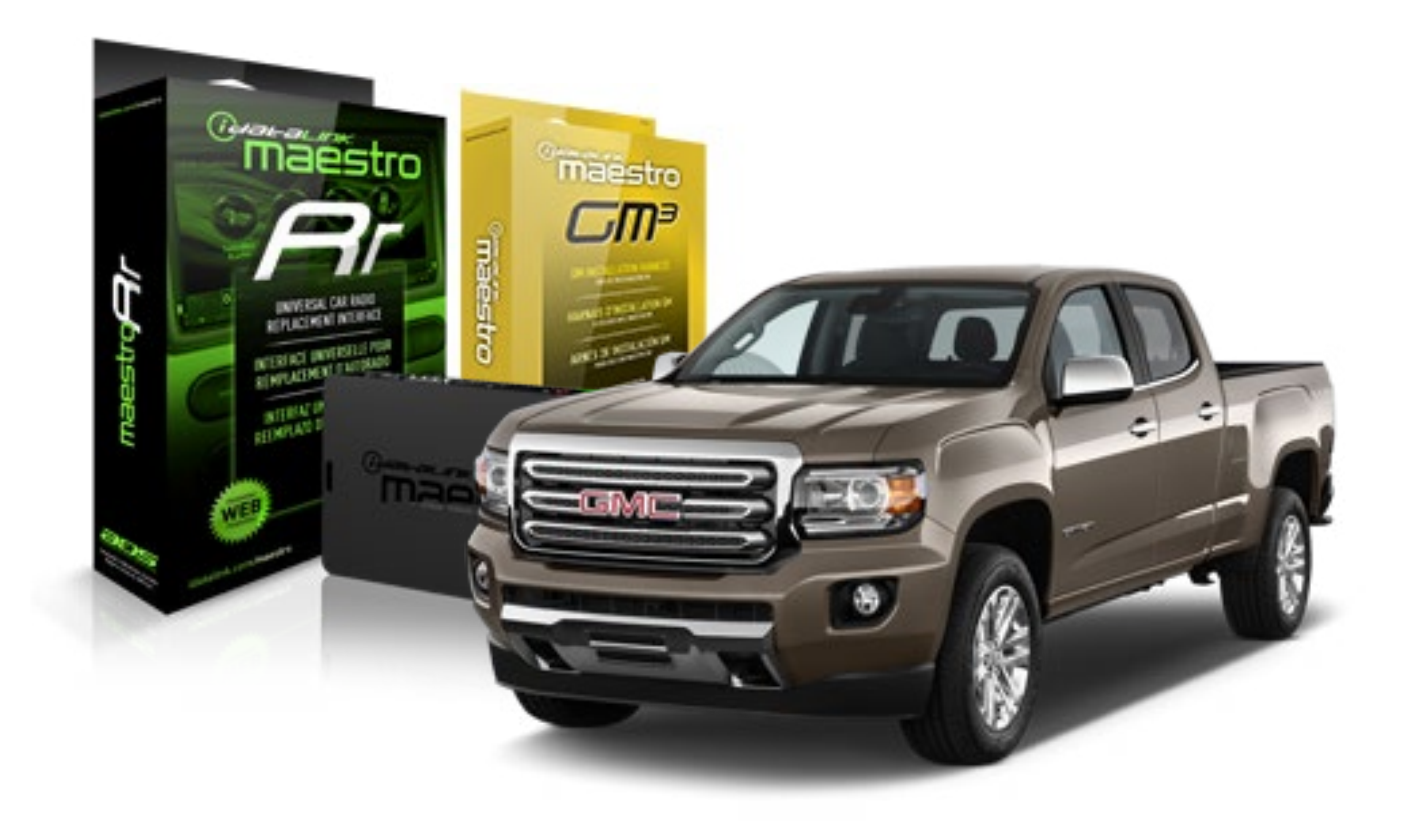

#### **PRODUCTS REQUIRED**

iDatalink Maestro RR Radio Replacement Interface iDatalink Maestro GM3 Installation Harness OPTIONAL ACCESSORIES None PROGRAMMED FIRMWARE ADS-RR(SR)-GMS03-DS

NOTICE: Automotive Data Solutions Inc. (ADS) recommends having this installation performed by a certified technician. Logos and trademarks used here in are the properties of their respective owners.

### **WELCOME**

<sup>®</sup>maestro

Congratulations on the purchase of your iDatalink Maestro RR Radio replacement solution. You are now a few simple steps away from enjoying your new car radio with enhanced features.

Before starting your installation, please ensure that your iDatalink Maestro module is programmed with the correct firmware for your vehicle and that you carefully review the install guide.

Please note that Maestro RR will only retain functionalities that were originally available in the vehicle.

### **TABLE OF CONTENTS**

| Installation Instructions           | 3 |
|-------------------------------------|---|
| Wiring Diagram without an Amplifier | 4 |
| Wiring Diagram with an Amplifier    | 5 |
| Radio Wire Reference Chart          | 6 |
| Vehicle Wire Reference Chart        | 7 |

## **NEED HELP?**

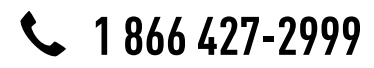

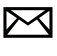

support@idatalink.com

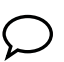

maestro.idatalink.com/support www.12voltdata.com/forum

#### **BEFORE INSTALLING**

maestro 🗲

• Determine if the vehicle has a Bose amplifier. Look for badges on the radio, door panels, and dash that indicate that the vehicle has Bose.

#### If the vehicle DOES NOT have a factory amplifier:

complete the installation as shown in the wiring diagram without an amplifier.

#### If the vehicle DOES have a factory amplifier:

complete the installation as shown in the wiring diagram with an amplifier. The amplifier cannot be retained; it must be bypassed or replaced with an aftermarket amplifier. See the vehicle reference chart for wire colors; bypass instructions are not included.

• Remove the factory radio.

### STEP 1

- Unbox the aftermarket radio and locate its main harness.
- Refer to the wiring diagram and connect the wires from aftermarket radio main harness to the GM3 T-harness and match the wire functions.

#### STEP 2

• If the vehicle is equipped with an OEM backup camera, connect the backup camera harness to the Human Machine Interface module harness, located at the bottom of the radio cavity. Note: The guide lines of the backup camera will not be retained.

### STEP 3

Connect the factory harness to the GM3 T-harness.

### STEP 4

Plug the climate control portion of the GM3 T-harness into the climate controls.

### STEP 5

• Plug the male BLACK 3 pin connector of your GM3 T-harness into the OBDII/SW control harness.

• Plug the OBDII connector into the OBDII of the vehicle.

### STEP 6

#### If the vehicle DOES have steering wheel controls:

- Remove steering column shroud.
- Locate the steering wheel control wire in theGM3 steering wheel harness. Cut the GREEN/BLACK wire and splice it into pin 9.
- Plug the steering wheel control T-harness into the harness at the steering wheel (steering wheel connector located at top of steering column).

### STEP 7

- Plug the aftermarket radio harnesses into the aftermarket radio.
- Connect the backup camera RCA cable harness into the aftermarket radio.
- Plug the Data cable to the data port of the aftermarket radio.
- Insert the Audio cable into the iDatalink 3.5 mm audio jack of the aftermarket radio.

### STEP 8

• Connect all the harnesses to the Maestro RR module then proceed test your installation.

#### **TROUBLESHOOTING TIPS:**

- To reset the module back its factory settings, turn the key to the OFF position then disconnect all connectors from the module. Press and hold the module's programming button and connect all the connectors back to the module. Wait, the module's LED will flash RED rapidly (this may take up to 10 seconds). Release the programming button. Wait, the LED will turn solid GREEN for 2 seconds.
- For technical assistance call 1-866-427-2999 or e-mail "support@idatalink.com". Visit us at "maestro.idatalink. com/support" and "www.12voltdata.com/forum/"

## **WIRING DIAGRAM** without an Amplifier

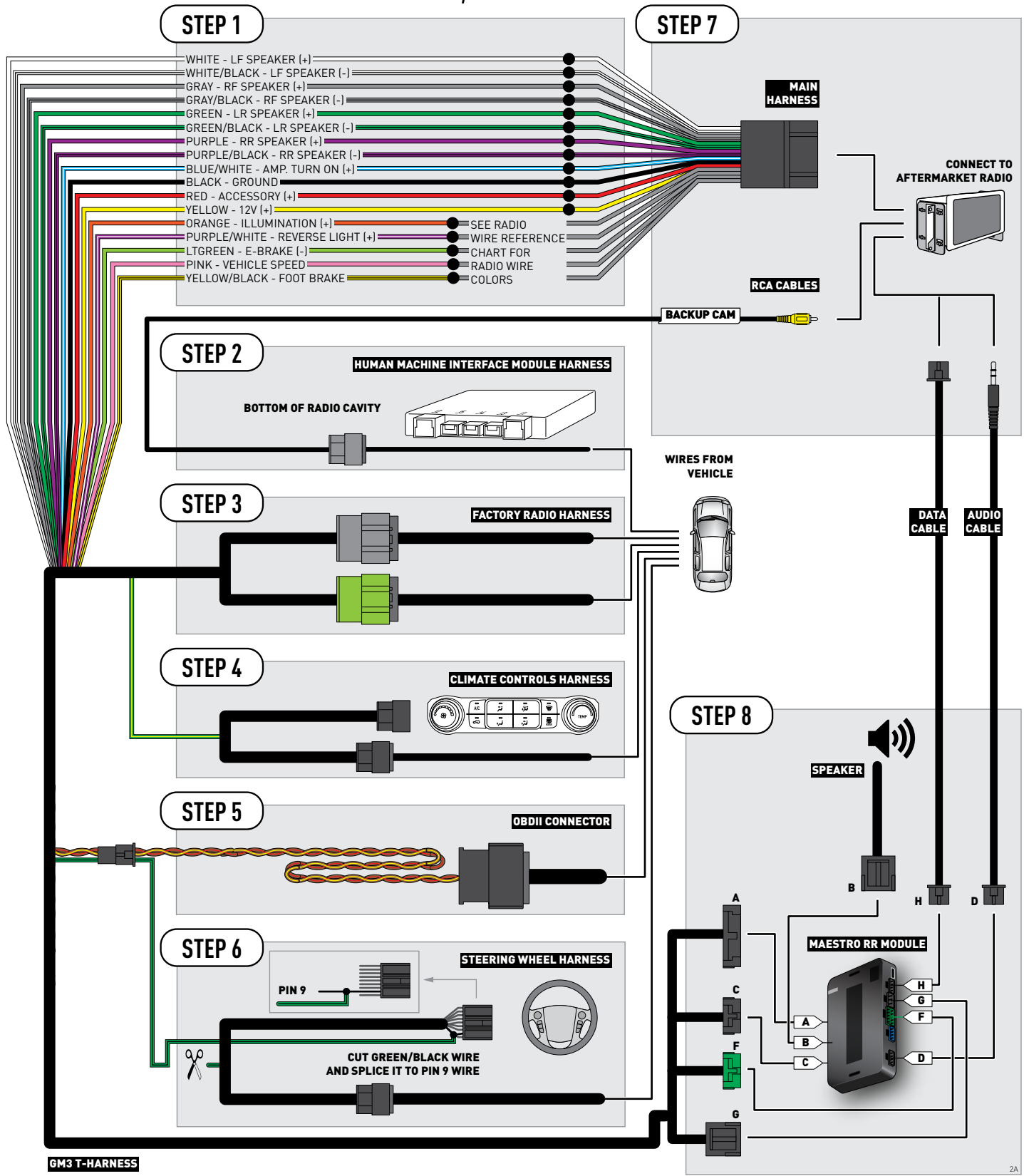

## WIRING DIAGRAM with an Amplifier

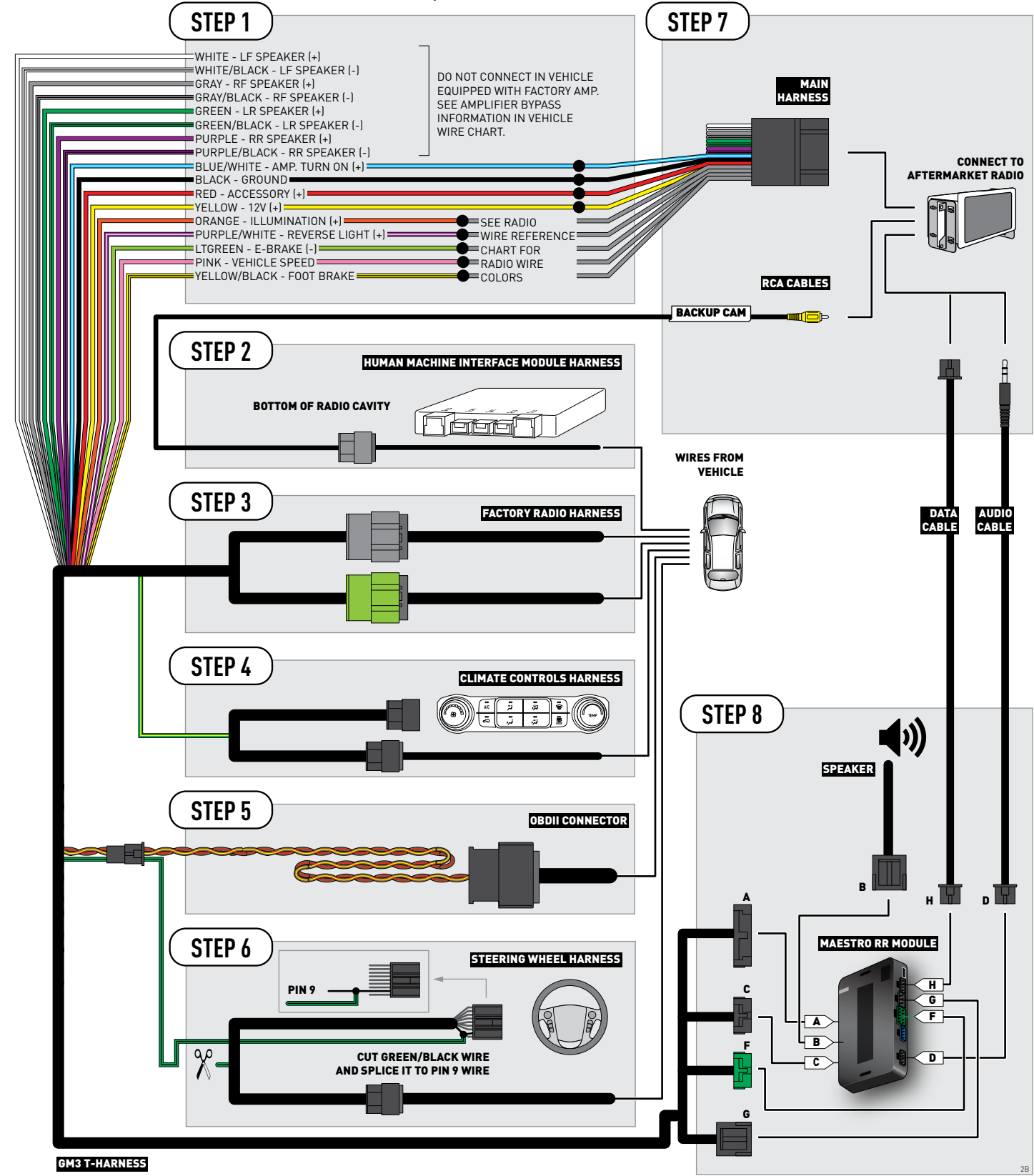

## **RADIO WIRE REFERENCE CHART**

| Wire<br>Description        | Polarity | Wire Color on Maestro<br>T-Harness | Wire Color on Alpine cable | Wire Color on Kenwood cable | Wire Color on Pioneer cable |
|----------------------------|----------|------------------------------------|----------------------------|-----------------------------|-----------------------------|
| Illumination               | [+]      | Orange                             | N/A                        | Orange/White                | Orange/White                |
| Reverse Light              | [+]      | Purple/White                       | Orange/White               | Purple/White                | Purple/White                |
| E-Brake                    | (-)      | Lt Green                           | Yellow/Blue                | Lt Green                    | Lt Green                    |
| Foot Brake                 | (+)      | Yellow/Black                       | Yellow/Black               | N/A                         | N/A                         |
| VSS (vehicle speed sensor) | (DATA)   | Pink                               | Green/White                | N/A                         | Pink                        |

## **VEHICLE WIRE REFERENCE CHART**

| Wire<br>Description         | Connector<br>Name | Connector<br>Color | Connector<br>Type | Position | Wire Color    | Polarity | Wire<br>Location                                       |
|-----------------------------|-------------------|--------------------|-------------------|----------|---------------|----------|--------------------------------------------------------|
| Subwoofer                   | ~                 | ~                  | 8 pin             | 01       | DkBlue/Gray   | (+)      | Amplifier, in dashboard, to the right of the glove box |
| Subwoofer                   | ~                 | ~                  | 8 pin             | 05       | Gray/Black    | [-]      | Amplifier, in dashboard, to the right of the glove box |
| RF Speaker                  | ~                 | ~                  | 8 pin             | 02       | Yellow        | (+)      | Amplifier, in dashboard, to the right of the glove box |
| RF Speaker                  | ~                 | ~                  | 8 pin             | 06       | Yellow/Black  | [-]      | Amplifier, in dashboard, to the right of the glove box |
| LF Speaker                  | ~                 | ~                  | 8 pin             | 03       | DkBlue        | (+)      | Amplifier, in dashboard, to the right of the glove box |
| LF Speaker                  | ~                 | ~                  | 8 pin             | 07       | Brown/DkBlue  | (-)      | Amplifier, in dashboard, to the right of the glove box |
| RF Tweeter (if<br>equipped) | ~                 | ~                  | 16 pin            | 04       | Brown/LtGreen | (+)      | Amplifier, in dashboard, to the right of the glove box |
| RF Tweeter (if<br>equipped) | ~                 | ~                  | 16 pin            | 12       | Purple/Brown  | (-)      | Amplifier, in dashboard, to the right of the glove box |
| LF Tweeter (if<br>equipped) | ~                 | ~                  | 16 pin            | 05       | Yellow/DkBlue | (+)      | Amplifier, in dashboard, to the right of the glove box |
| LF Tweeter (if<br>equipped) | ~                 | ~                  | 16 pin            | 13       | Yellow/Gray   | (-)      | Amplifier, in dashboard, to the right of the glove box |
| RR Speaker                  | ~                 | ~                  | 16 pin            | 06       | White         | (+)      | Amplifier, in dashboard, to the right of the glove box |
| RR Speaker                  | ~                 | ~                  | 16 pin            | 14       | DkBlue/Black  | (-)      | Amplifier, in dashboard, to the right of the glove box |
| LR Speaker                  | ~                 | ~                  | 16 pin            | 07       | LtGreen       | (+)      | Amplifier, in dashboard, to the right of the glove box |
| LR Speaker                  | ~                 | ~                  | 16 pin            | 15       | LtGreen/Black | [-]      | Amplifier, in dashboard, to the right of the glove box |

#### **AMPLIFIER CONNECTORS (WIRE SIDE)**

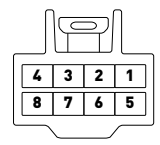

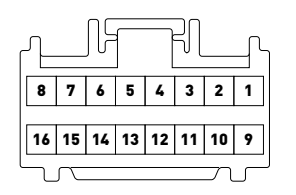

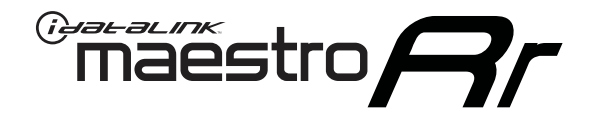

# INSTALL GUIDE GMC SIERRA 1500 2014-2015

### RETAINS STEERING WHEEL CONTROLS, ONSTAR, AND MORE!

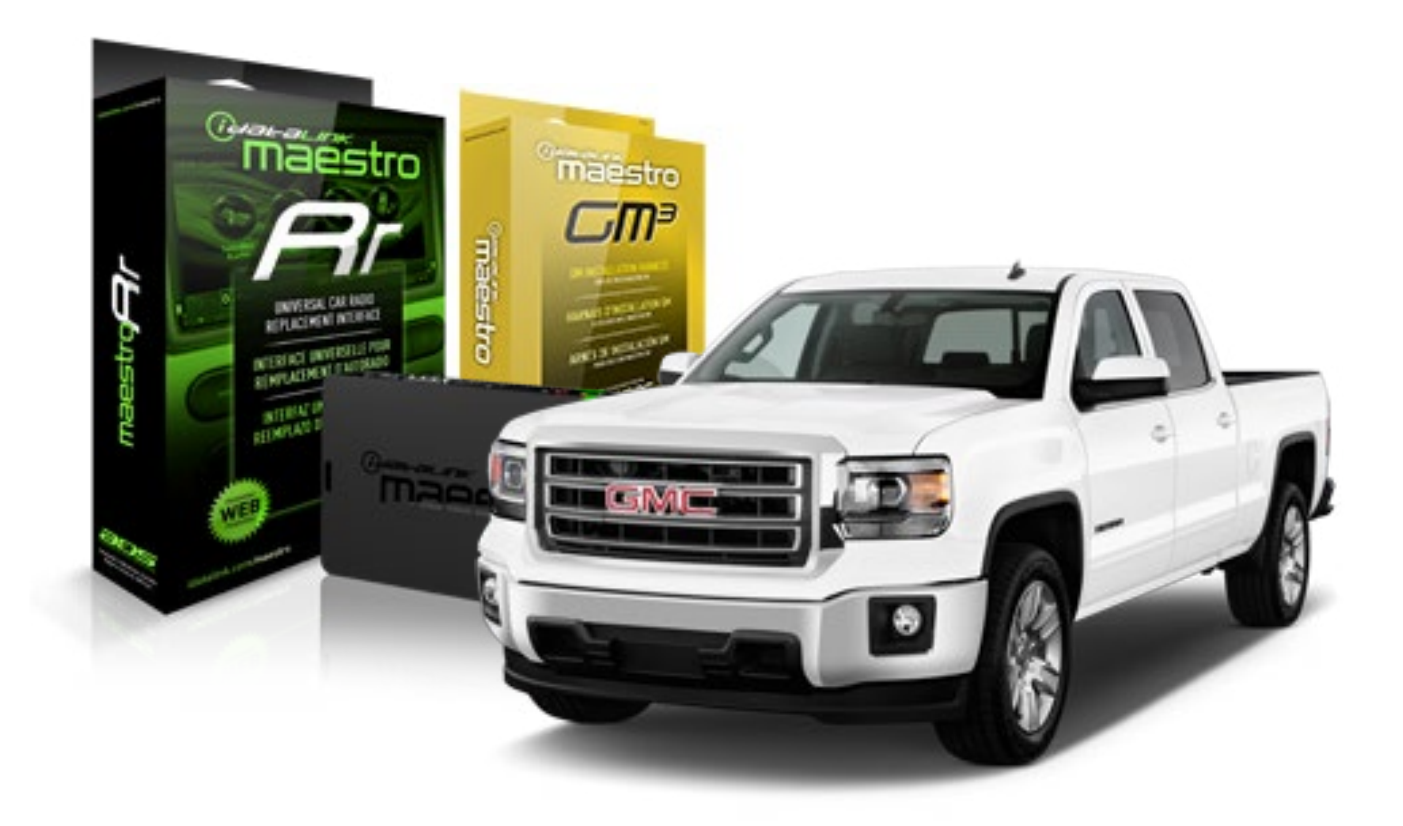

#### **PRODUCTS REQUIRED**

iDatalink Maestro RR Radio Replacement Interface iDatalink Maestro GM3 Installation Harness

**OPTIONAL ACCESSORIES** 

None

PROGRAMMED FIRMWARE ADS-RR(SR)-GMS03-DS

NOTICE: Automotive Data Solutions Inc. (ADS) recommends having this installation performed by a certified technician. Logos and trademarks used here in are the properties of their respective owners.

## **WELCOME**

<sup>®</sup>maestro

Congratulations on the purchase of your iDatalink Maestro RR Radio replacement solution. You are now a few simple steps away from enjoying your new car radio with enhanced features.

Before starting your installation, please ensure that your iDatalink Maestro module is programmed with the correct firmware for your vehicle and that you carefully review the install guide.

Please note that Maestro RR will only retain functionalities that were originally available in the vehicle.

### **TABLE OF CONTENTS**

| Installation Instructions           | 3 |
|-------------------------------------|---|
| Wiring Diagram without an Amplifier | 4 |
| Wiring Diagram with an Amplifier    | 5 |
| Radio Wire Reference Chart          | 6 |
| Vehicle Wire Reference Chart        | 7 |

## **NEED HELP?**

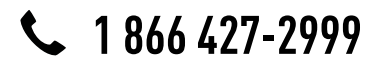

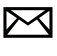

support@idatalink.com

maestro.idatalink.com/support www.12voltdata.com/forum

## **INSTALLATION INSTRUCTIONS**

#### **BEFORE INSTALLING**

• Determine if the vehicle has a Bose amplifier. Look for badges on the radio, door panels, and dash that indicate that the vehicle has Bose.

#### If the vehicle DOES NOT have a factory amplifier:

complete the installation as shown in the wiring diagram without an amplifier.

#### If the vehicle DOES have a factory amplifier:

complete the installation as shown in the wiring diagram **with an amplifier**. The amplifier cannot be retained; it must be bypassed or replaced with an aftermarket amplifier. See the vehicle reference chart for wire colors; bypass instructions are not included.

• Remove the factory radio.

### STEP 1

- Unbox the aftermarket radio and locate its main harness.
- Refer to the wiring diagram and connect the wires from aftermarket radio main harness to the GM3 T-harness and match the wire functions.

### STEP 2

 If the vehicle is equipped with an OEM backup camera, connect the backup camera harness to the Human Machine Interface module harness, located behind the glove box. Note: The guide lines of the backup camera will not be retained.

### STEP 3

• Connect the factory harness to the GM3 T-harness.

### STEP 4

Plug the climate control portion of the GM3 T-harness into the climate controls.

### STEP 5

• Plug the male BLACK 3 pin connector of your GM3 T-harness into the OBDII/SW control harness.

• Plug the OBDII connector into the OBDII of the vehicle.

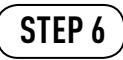

- Remove steering column shroud.
- Plug the steering wheel control T-harness into the harness at the steering wheel (steering wheel connector located at bottom of steering column).

### STEP 7

- Plug the aftermarket radio harnesses into the aftermarket radio.
- Connect the backup camera RCA cable harness into the aftermarket radio.
- Plug the Data cable to the data port of the aftermarket radio.
- Insert the Audio cable into the iDatalink 3.5 mm audio jack of the aftermarket radio.

### STEP 8

• Connect all the harnesses to the Maestro RR module then proceed test your installation.

#### TROUBLESHOOTING TIPS:

- To reset the module back its factory settings, turn the key to the OFF position then disconnect all connectors from the module. Press and hold the module's programming button and connect all the connectors back to the module. Wait, the module's LED will flash RED rapidly (this may take up to 10 seconds). Release the programming button. Wait, the LED will turn solid GREEN for 2 seconds.
- For technical assistance call 1-866-427-2999 or e-mail "support@idatalink.com". Visit us at "maestro.idatalink. com/support" and "www.12voltdata.com/forum/"

## **WIRING DIAGRAM** without an Amplifier

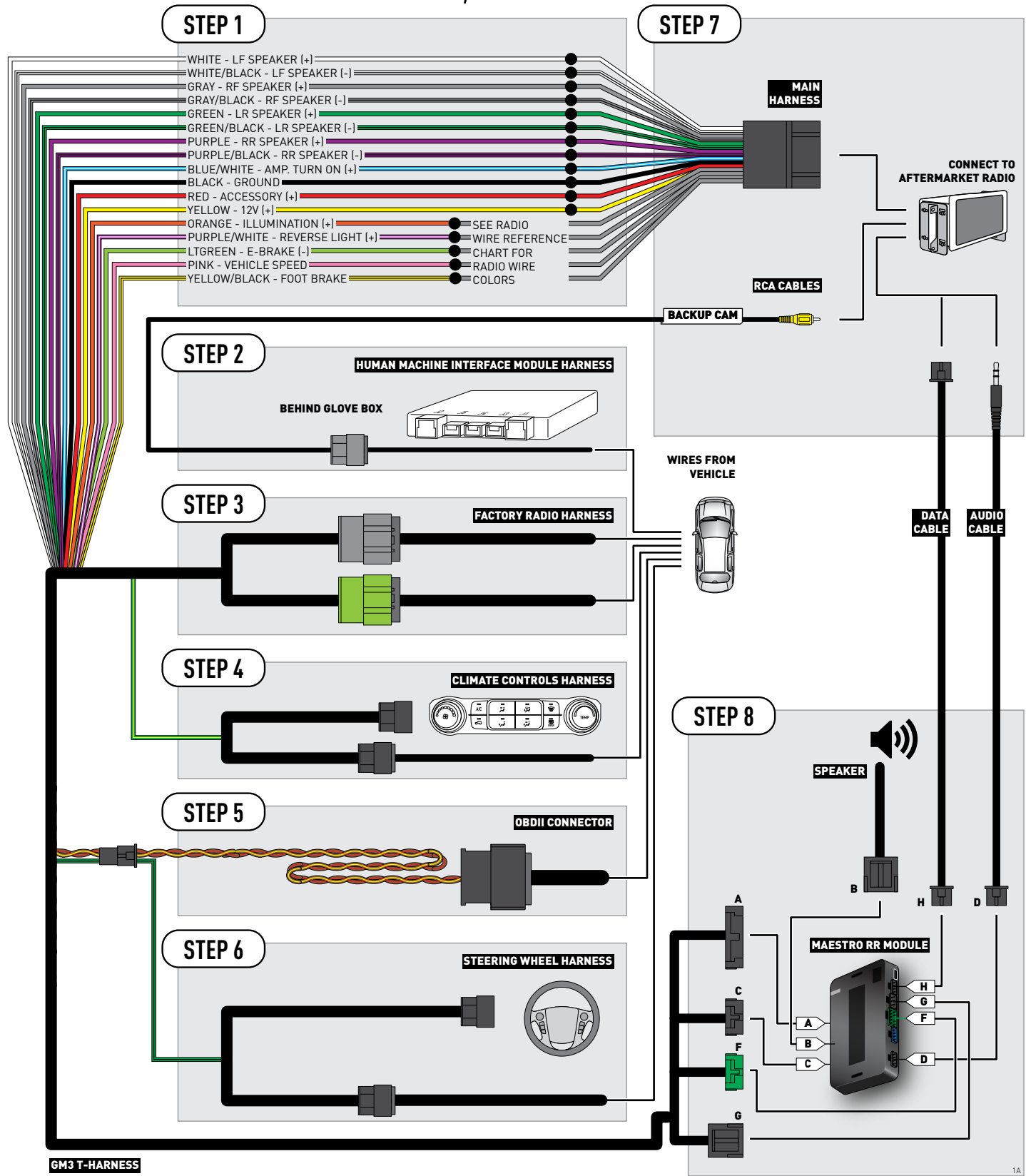

## WIRING DIAGRAM with an Amplifier

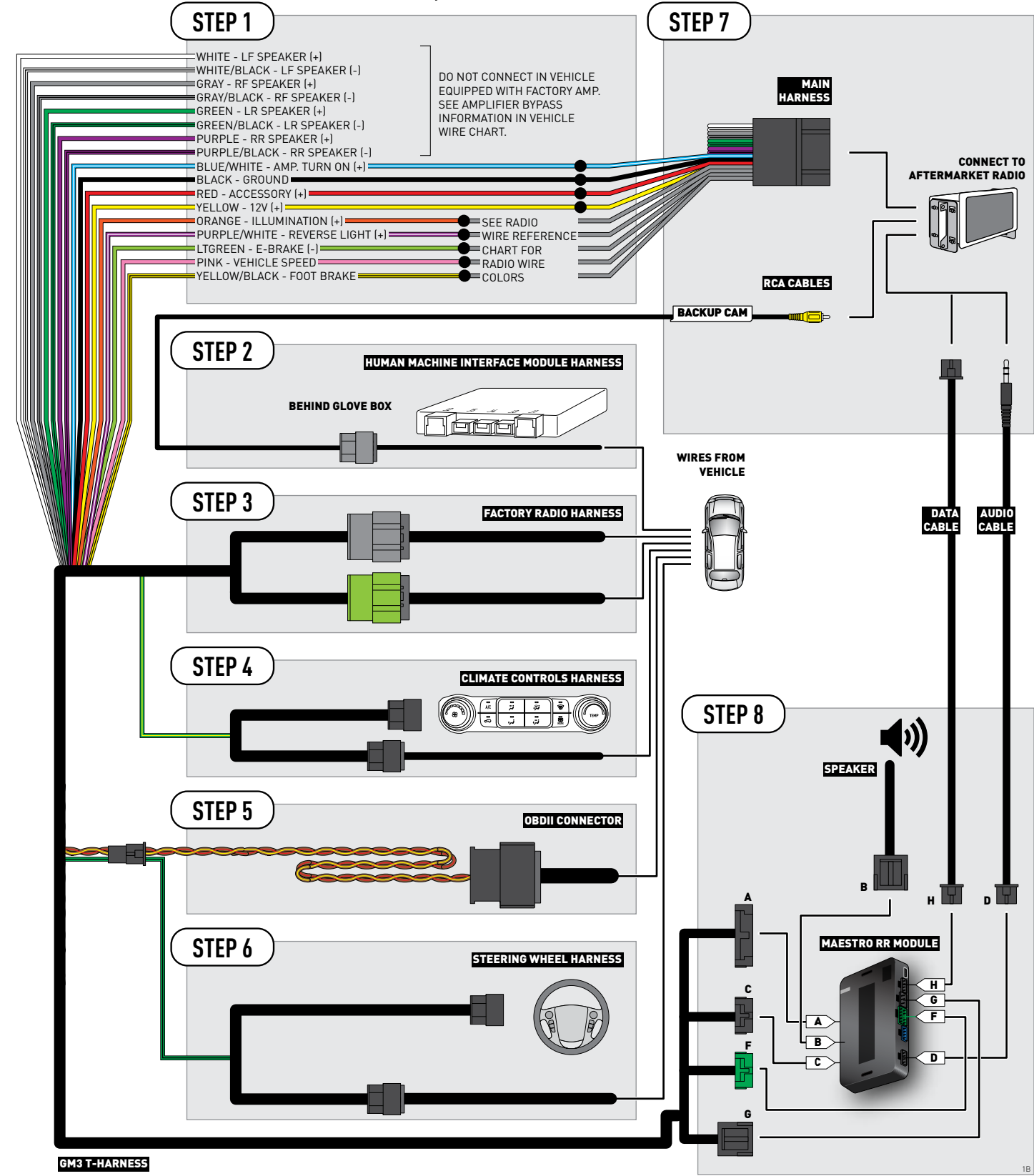

## **RADIO WIRE REFERENCE CHART**

| Wire<br>Description        | Polarity | Wire Color on Maestro<br>T-Harness | Wire Color on Alpine cable | Wire Color on Kenwood cable | Wire Color on Pioneer cable |
|----------------------------|----------|------------------------------------|----------------------------|-----------------------------|-----------------------------|
| Illumination               | (+)      | Orange                             | N/A                        | Orange/White                | Orange/White                |
| Reverse Light              | (+)      | Purple/White                       | Orange/White               | Purple/White                | Purple/White                |
| E-Brake                    | [-]      | Lt Green                           | Yellow/Blue                | Lt Green                    | Lt Green                    |
| Foot Brake                 | (+)      | Yellow/Black                       | Yellow/Black               | N/A                         | N/A                         |
| VSS (vehicle speed sensor) | (DATA)   | Pink                               | Green/White                | N/A                         | Pink                        |

## **VEHICLE WIRE REFERENCE CHART**

| Wire<br>Description         | Connector<br>Name | Connector<br>Color | Connector<br>Type | Position | Wire Color    | Polarity | Wire<br>Location                                    |
|-----------------------------|-------------------|--------------------|-------------------|----------|---------------|----------|-----------------------------------------------------|
| Subwoofer                   | ~                 | ~                  | 8 pin             | 01       | DkBlue/Gray   | (+)      | Amplifier, back wall of the cab, center of the wall |
| Subwoofer                   | ~                 | ~                  | 8 pin             | 05       | Gray/Black    | [-]      | Amplifier, back wall of the cab, center of the wall |
| RF Speaker                  | ~                 | ~                  | 8 pin             | 02       | Yellow        | (+)      | Amplifier, back wall of the cab, center of the wall |
| RF Speaker                  | ~                 | ~                  | 8 pin             | 06       | Yellow/Black  | (-)      | Amplifier, back wall of the cab, center of the wall |
| LF Speaker                  | ~                 | ~                  | 8 pin             | 03       | DkBlue        | (+)      | Amplifier, back wall of the cab, center of the wall |
| LF Speaker                  | ~                 | ~                  | 8 pin             | 07       | Brown/DkBlue  | (-)      | Amplifier, back wall of the cab, center of the wall |
| RF Tweeter (if<br>equipped) | ~                 | ~                  | 16 pin            | 04       | Brown/LtGreen | (+)      | Amplifier, back wall of the cab, center of the wall |
| RF Tweeter (if<br>equipped) | ~                 | ~                  | 16 pin            | 12       | Purple/Brown  | (-)      | Amplifier, back wall of the cab, center of the wall |
| LF Tweeter (if<br>equipped) | ~                 | ~                  | 16 pin            | 05       | Yellow/DkBlue | (+)      | Amplifier, back wall of the cab, center of the wall |
| LF Tweeter (if<br>equipped) | ~                 | ~                  | 16 pin            | 13       | Yellow/Gray   | (-)      | Amplifier, back wall of the cab, center of the wall |
| RR Speaker                  | ~                 | ~                  | 16 pin            | 06       | White         | (+)      | Amplifier, back wall of the cab, center of the wall |
| RR Speaker                  | ~                 | ~                  | 16 pin            | 14       | DkBlue/Black  | [-]      | Amplifier, back wall of the cab, center of the wall |
| LR Speaker                  | ~                 | ~                  | 16 pin            | 07       | LtGreen       | [+]      | Amplifier, back wall of the cab, center of the wall |
| LR Speaker                  | ~                 | ~                  | 16 pin            | 15       | LtGreen/Black | [-]      | Amplifier, back wall of the cab, center of the wall |

#### **AMPLIFIER CONNECTORS (WIRE SIDE)**

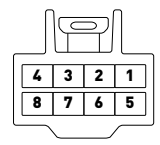

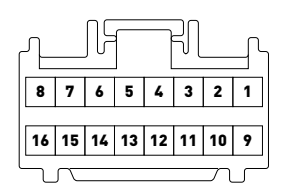

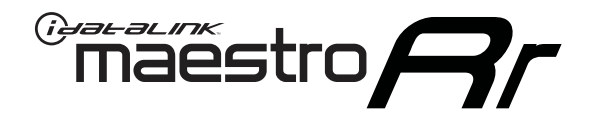

# INSTALL GUIDE GMC SIERRA 2500 & 3500 2015

### RETAINS STEERING WHEEL CONTROLS, ONSTAR, AND MORE!

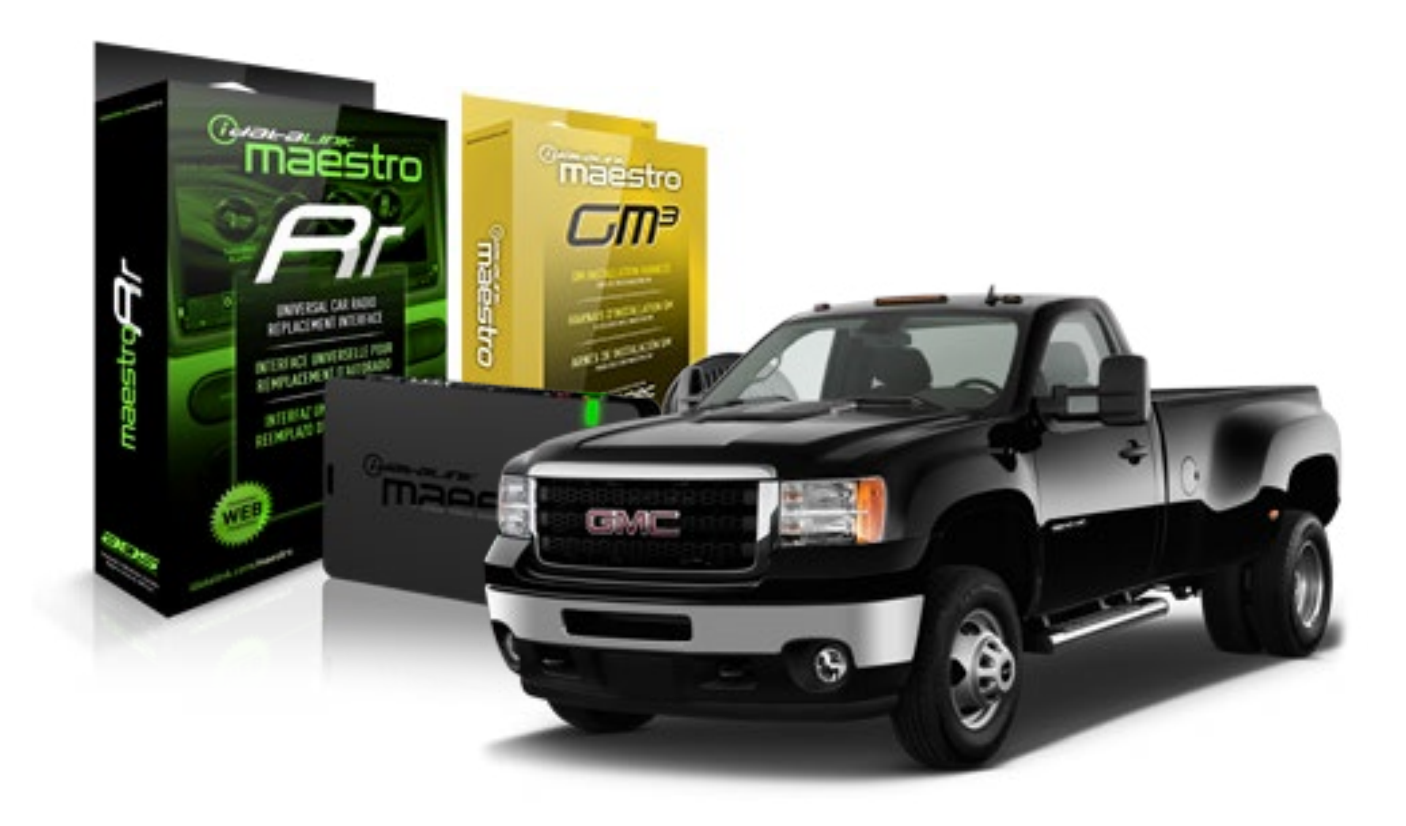

#### **PRODUCTS REQUIRED**

iDatalink Maestro RR Radio Replacement Interface iDatalink Maestro GM3 Installation Harness

**OPTIONAL ACCESSORIES** 

None

PROGRAMMED FIRMWARE ADS-RR(SR)-GMS03-DS

NOTICE: Automotive Data Solutions Inc. (ADS) recommends having this installation performed by a certified technician. Logos and trademarks used here in are the properties of their respective owners.

## **WELCOME**

<sup>®</sup>maestro

Congratulations on the purchase of your iDatalink Maestro RR Radio replacement solution. You are now a few simple steps away from enjoying your new car radio with enhanced features.

Before starting your installation, please ensure that your iDatalink Maestro module is programmed with the correct firmware for your vehicle and that you carefully review the install guide.

Please note that Maestro RR will only retain functionalities that were originally available in the vehicle.

### **TABLE OF CONTENTS**

| Installation Instructions           | 3 |
|-------------------------------------|---|
| Wiring Diagram without an Amplifier | 4 |
| Wiring Diagram with an Amplifier    | 5 |
| Radio Wire Reference Chart          | 6 |
| Vehicle Wire Reference Chart        | 7 |

## **NEED HELP?**

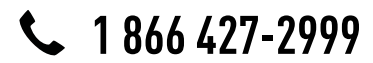

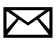

support@idatalink.com

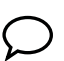

maestro.idatalink.com/support www.12voltdata.com/forum

## **INSTALLATION INSTRUCTIONS**

#### **BEFORE INSTALLING**

• Determine if the vehicle has a Bose amplifier. Look for badges on the radio, door panels, and dash that indicate that the vehicle has Bose.

#### If the vehicle DOES NOT have a factory amplifier:

complete the installation as shown in the wiring diagram without an amplifier.

#### If the vehicle DOES have a factory amplifier:

complete the installation as shown in the wiring diagram **with an amplifier**. The amplifier cannot be retained; it must be bypassed or replaced with an aftermarket amplifier. See the vehicle reference chart for wire colors; bypass instructions are not included.

• Remove the factory radio.

### STEP 1

- Unbox the aftermarket radio and locate its main harness.
- Refer to the wiring diagram and connect the wires from aftermarket radio main harness to the GM3 T-harness and match the wire functions.

### STEP 2

 If the vehicle is equipped with an OEM backup camera, connect the backup camera harness to the Human Machine Interface module harness, located behind the glove box. Note: The guide lines of the backup camera will not be retained.

### STEP 3

• Connect the factory harness to the GM3 T-harness.

### STEP 4

Plug the climate control portion of the GM3 T-harness into the climate controls.

### STEP 5

• Plug the male BLACK 3 pin connector of your GM3 T-harness into the OBDII/SW control harness.

• Plug the OBDII connector into the OBDII of the vehicle.

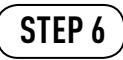

- Remove steering column shroud.
- Plug the steering wheel control T-harness into the harness at the steering wheel (steering wheel connector located at bottom of steering column).

### STEP 7

- Plug the aftermarket radio harnesses into the aftermarket radio.
- Connect the backup camera RCA cable harness into the aftermarket radio.
- Plug the Data cable to the data port of the aftermarket radio.
- Insert the Audio cable into the iDatalink 3.5 mm audio jack of the aftermarket radio.

### STEP 8

• Connect all the harnesses to the Maestro RR module then proceed test your installation.

#### TROUBLESHOOTING TIPS:

- To reset the module back its factory settings, turn the key to the OFF position then disconnect all connectors from the module. Press and hold the module's programming button and connect all the connectors back to the module. Wait, the module's LED will flash RED rapidly (this may take up to 10 seconds). Release the programming button. Wait, the LED will turn solid GREEN for 2 seconds.
- For technical assistance call 1-866-427-2999 or e-mail "support@idatalink.com". Visit us at "maestro.idatalink. com/support" and "www.12voltdata.com/forum/"

## **WIRING DIAGRAM** without an Amplifier

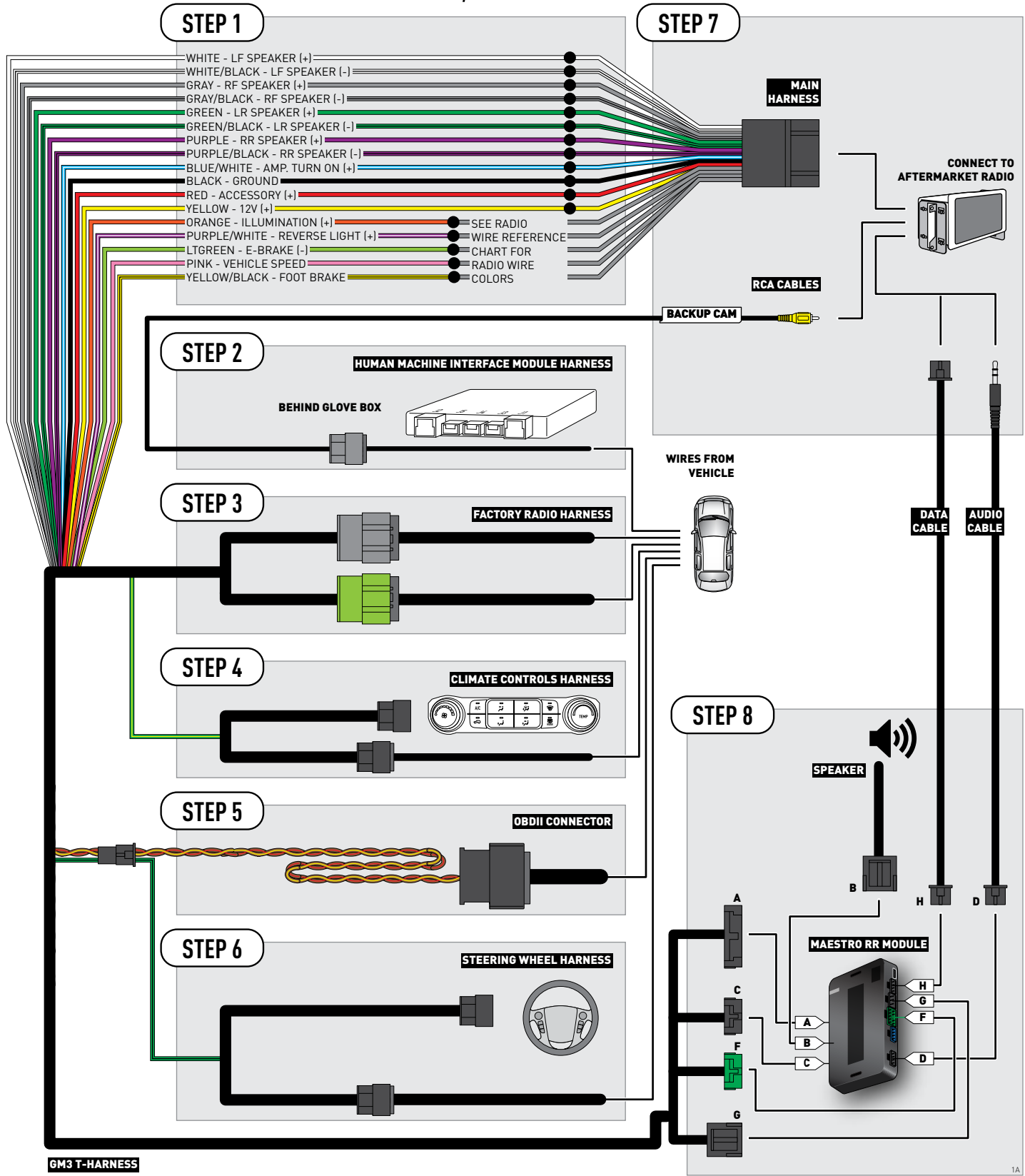

## WIRING DIAGRAM with an Amplifier

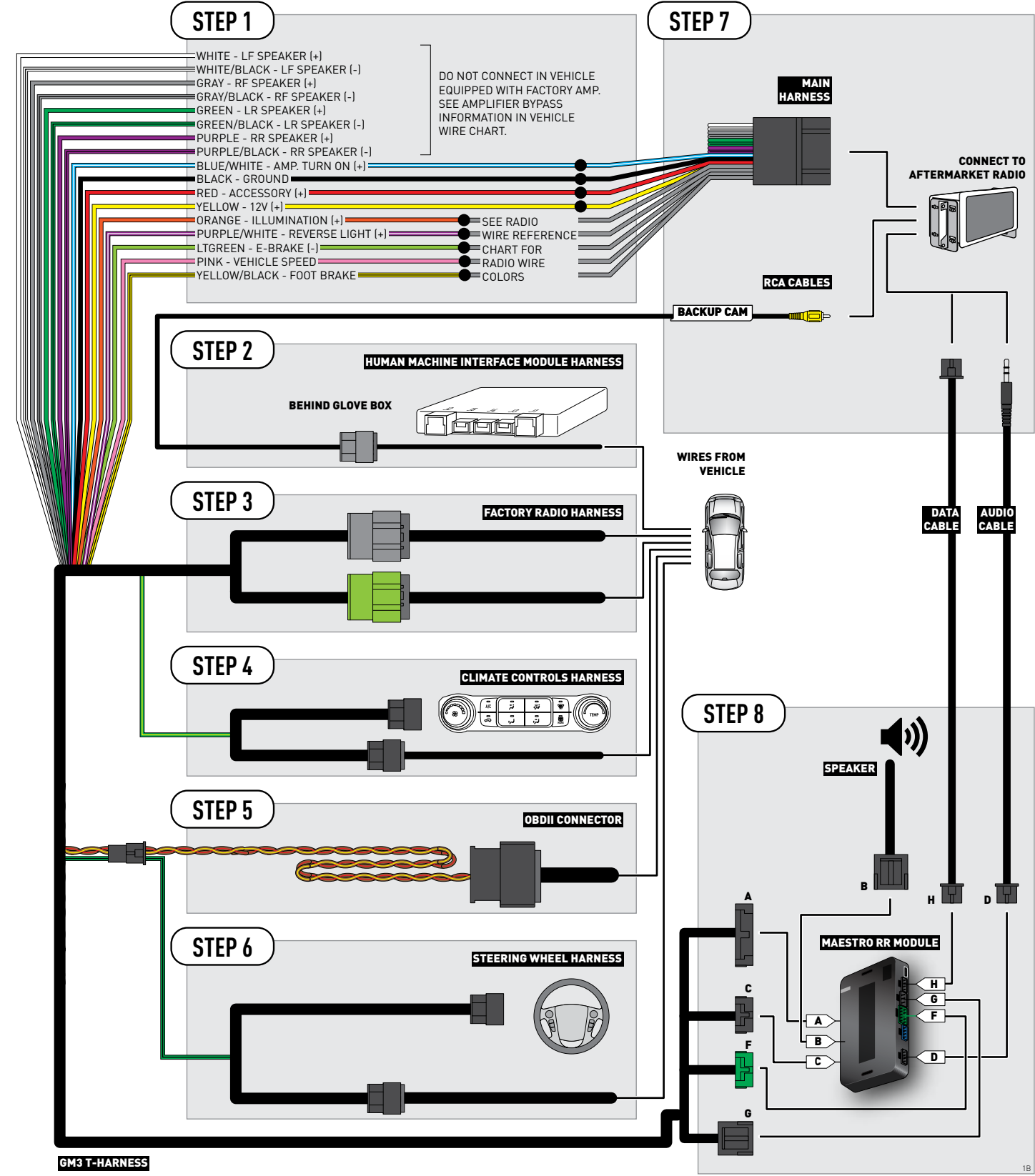

## **RADIO WIRE REFERENCE CHART**

| Wire<br>Description        | Polarity | Wire Color on Maestro<br>T-Harness | Wire Color on Alpine cable | Wire Color on Kenwood cable | Wire Color on Pioneer cable |
|----------------------------|----------|------------------------------------|----------------------------|-----------------------------|-----------------------------|
| Illumination               | (+)      | Orange                             | N/A                        | Orange/White                | Orange/White                |
| Reverse Light              | (+)      | Purple/White                       | Orange/White               | Purple/White                | Purple/White                |
| E-Brake                    | (-)      | Lt Green                           | Yellow/Blue                | Lt Green                    | Lt Green                    |
| Foot Brake                 | (+)      | Yellow/Black                       | Yellow/Black               | N/A                         | N/A                         |
| VSS (vehicle speed sensor) | (DATA)   | Pink                               | Green/White                | N/A                         | Pink                        |

<sup>®</sup>maëstro**/?/** 

| Wire<br>Description         | Connector<br>Name | Connector<br>Color | Connector<br>Type | Position | Wire Color    | Polarity | Wire<br>Location                                    |
|-----------------------------|-------------------|--------------------|-------------------|----------|---------------|----------|-----------------------------------------------------|
| Subwoofer                   | ~                 | ~                  | 8 pin             | 01       | DkBlue/Gray   | (+)      | Amplifier, back wall of the cab, center of the wall |
| Subwoofer                   | ~                 | ~                  | 8 pin             | 05       | Gray/Black    | (-)      | Amplifier, back wall of the cab, center of the wall |
| RF Speaker                  | ~                 | ~                  | 8 pin             | 02       | Yellow        | [+]      | Amplifier, back wall of the cab, center of the wall |
| RF Speaker                  | ~                 | ~                  | 8 pin             | 06       | Yellow/Black  | (-)      | Amplifier, back wall of the cab, center of the wall |
| LF Speaker                  | ~                 | ~                  | 8 pin             | 03       | DkBlue        | [+]      | Amplifier, back wall of the cab, center of the wall |
| LF Speaker                  | ~                 | ~                  | 8 pin             | 07       | Brown/DkBlue  | (-)      | Amplifier, back wall of the cab, center of the wall |
| RF Tweeter (if<br>equipped) | ~                 | ~                  | 16 pin            | 04       | Brown/LtGreen | (+)      | Amplifier, back wall of the cab, center of the wall |
| RF Tweeter (if<br>equipped) | ~                 | ~                  | 16 pin            | 12       | Purple/Brown  | (-)      | Amplifier, back wall of the cab, center of the wall |
| LF Tweeter (if<br>equipped) | ~                 | ~                  | 16 pin            | 05       | Yellow/DkBlue | (+)      | Amplifier, back wall of the cab, center of the wall |
| LF Tweeter (if<br>equipped) | ~                 | ~                  | 16 pin            | 13       | Yellow/Gray   | (-)      | Amplifier, back wall of the cab, center of the wall |
| RR Speaker                  | ~                 | ~                  | 16 pin            | 06       | White         | (+)      | Amplifier, back wall of the cab, center of the wall |
| RR Speaker                  | ~                 | ~                  | 16 pin            | 14       | DkBlue/Black  | [-]      | Amplifier, back wall of the cab, center of the wall |
| LR Speaker                  | ~                 | ~                  | 16 pin            | 07       | LtGreen       | (+)      | Amplifier, back wall of the cab, center of the wall |
| LR Speaker                  | ~                 | ~                  | 16 pin            | 15       | LtGreen/Black | (-)      | Amplifier, back wall of the cab, center of the wall |

#### **AMPLIFIER CONNECTORS (WIRE SIDE)**

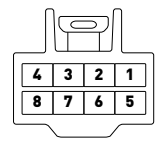

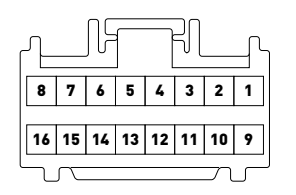

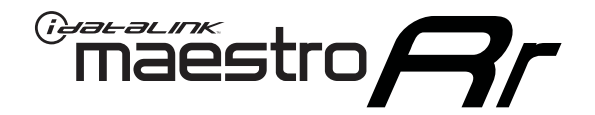

# INSTALL GUIDE GMC YUKON & YUKON XL 2015

### RETAINS STEERING WHEEL CONTROLS, ONSTAR, AND MORE!

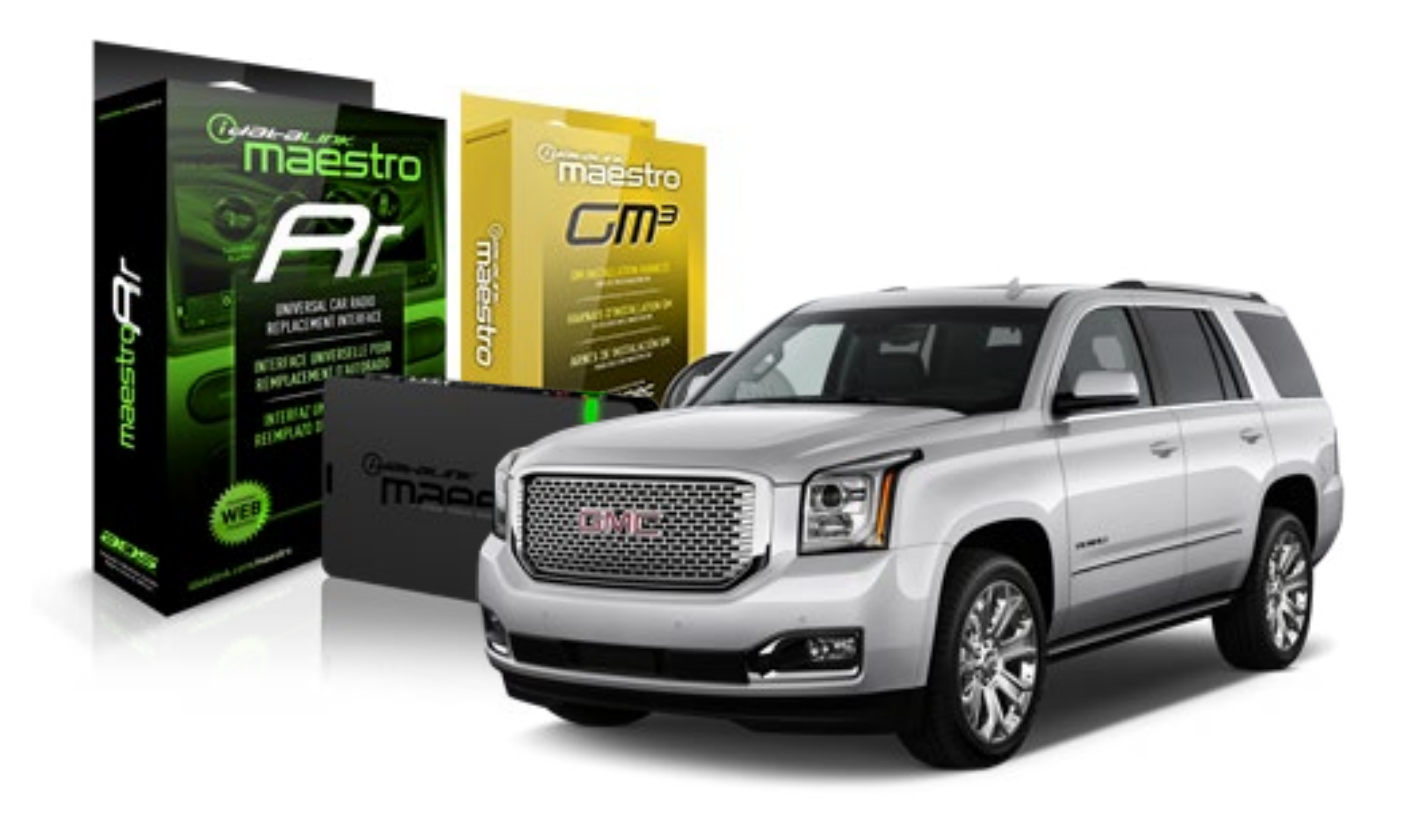

#### **PRODUCTS REQUIRED**

iDatalink Maestro RR Radio Replacement Interface iDatalink Maestro GM3 Installation Harness

**OPTIONAL ACCESSORIES** 

None

PROGRAMMED FIRMWARE ADS-RR(SR)-GMS03-DS

NOTICE: Automotive Data Solutions Inc. (ADS) recommends having this installation performed by a certified technician. Logos and trademarks used here in are the properties of their respective owners.

## **WELCOME**

<sup>®</sup>maestro

Congratulations on the purchase of your iDatalink Maestro RR Radio replacement solution. You are now a few simple steps away from enjoying your new car radio with enhanced features.

Before starting your installation, please ensure that your iDatalink Maestro module is programmed with the correct firmware for your vehicle and that you carefully review the install guide.

Please note that Maestro RR will only retain functionalities that were originally available in the vehicle.

### **TABLE OF CONTENTS**

| Installation Instructions           | 3 |
|-------------------------------------|---|
| Wiring Diagram without an Amplifier | 4 |
| Wiring Diagram with an Amplifier    | 5 |
| Radio Wire Reference Chart          | 6 |
| Vehicle Wire Reference Chart        | 7 |

## **NEED HELP?**

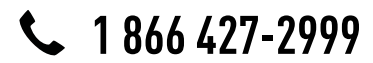

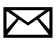

support@idatalink.com

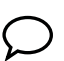

maestro.idatalink.com/support www.12voltdata.com/forum

## **INSTALLATION INSTRUCTIONS**

#### **BEFORE INSTALLING**

• Determine if the vehicle has a Bose amplifier. Look for badges on the radio, door panels, and dash that indicate that the vehicle has Bose.

#### If the vehicle DOES NOT have a factory amplifier:

complete the installation as shown in the wiring diagram without an amplifier.

#### If the vehicle DOES have a factory amplifier:

complete the installation as shown in the wiring diagram **with an amplifier**. The amplifier cannot be retained; it must be bypassed or replaced with an aftermarket amplifier. See the vehicle reference chart for wire colors; bypass instructions are not included.

• Remove the factory radio.

### STEP 1

- Unbox the aftermarket radio and locate its main harness.
- Refer to the wiring diagram and connect the wires from aftermarket radio main harness to the GM3 T-harness and match the wire functions.

### STEP 2

 If the vehicle is equipped with an OEM backup camera, connect the backup camera harness to the Human Machine Interface module harness, located behind the glove box. Note: The guide lines of the backup camera will not be retained.

### STEP 3

• Connect the factory harness to the GM3 T-harness.

### STEP 4

Plug the climate control portion of the GM3 T-harness into the climate controls.

### STEP 5

• Plug the male BLACK 3 pin connector of your GM3 T-harness into the OBDII/SW control harness.

• Plug the OBDII connector into the OBDII of the vehicle.

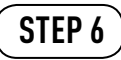

- Remove steering column shroud.
- Plug the steering wheel control T-harness into the harness at the steering wheel (steering wheel connector located at bottom of steering column).

### STEP 7

- Plug the aftermarket radio harnesses into the aftermarket radio.
- Connect the backup camera RCA cable harness into the aftermarket radio.
- Plug the Data cable to the data port of the aftermarket radio.
- Insert the Audio cable into the iDatalink 3.5 mm audio jack of the aftermarket radio.

### STEP 8

• Connect all the harnesses to the Maestro RR module then proceed test your installation.

#### TROUBLESHOOTING TIPS:

- To reset the module back its factory settings, turn the key to the OFF position then disconnect all connectors from the module. Press and hold the module's programming button and connect all the connectors back to the module. Wait, the module's LED will flash RED rapidly (this may take up to 10 seconds). Release the programming button. Wait, the LED will turn solid GREEN for 2 seconds.
- For technical assistance call 1-866-427-2999 or e-mail "support@idatalink.com". Visit us at "maestro.idatalink. com/support" and "www.12voltdata.com/forum/"

## **WIRING DIAGRAM** without an Amplifier

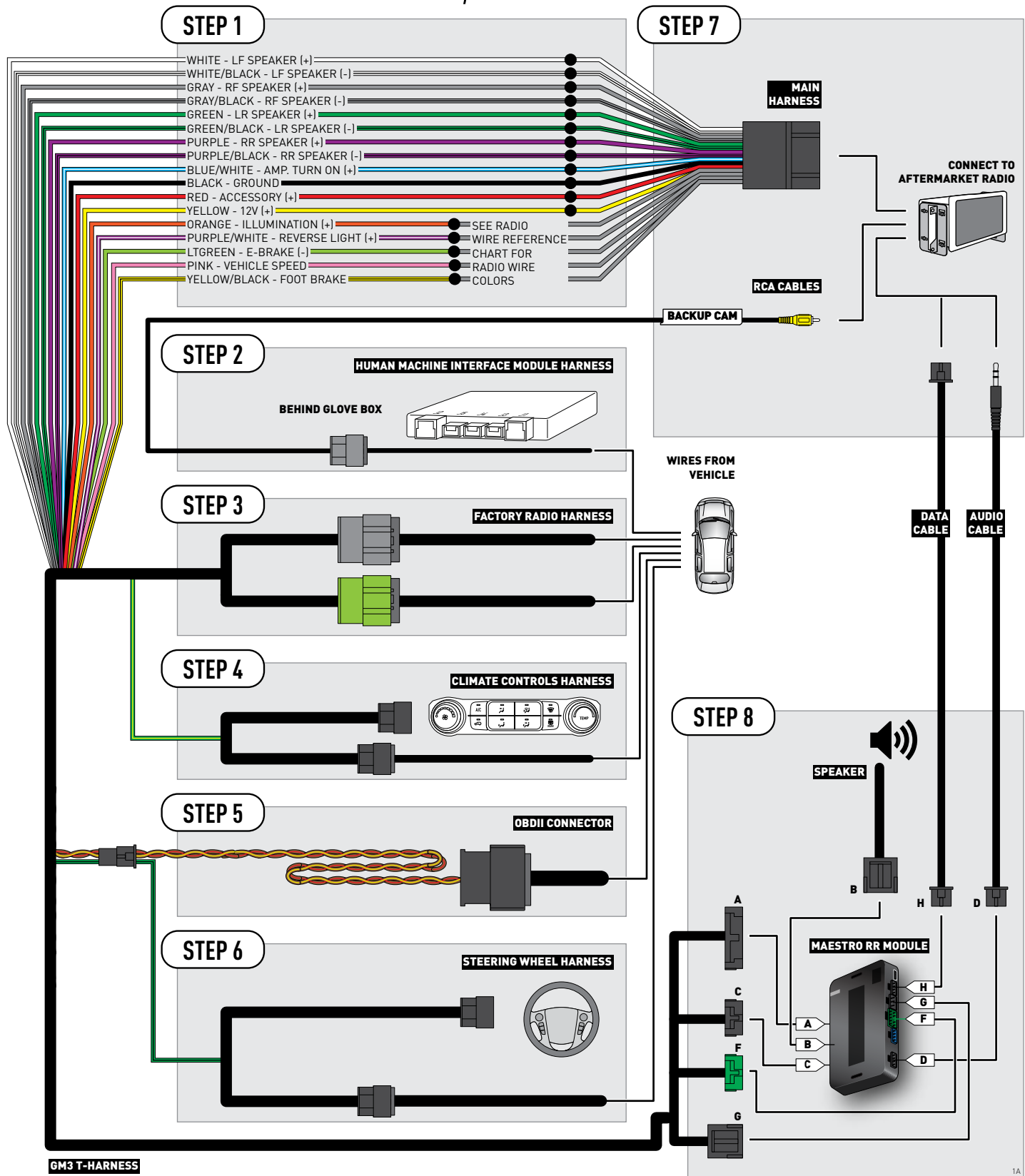

## WIRING DIAGRAM with an Amplifier

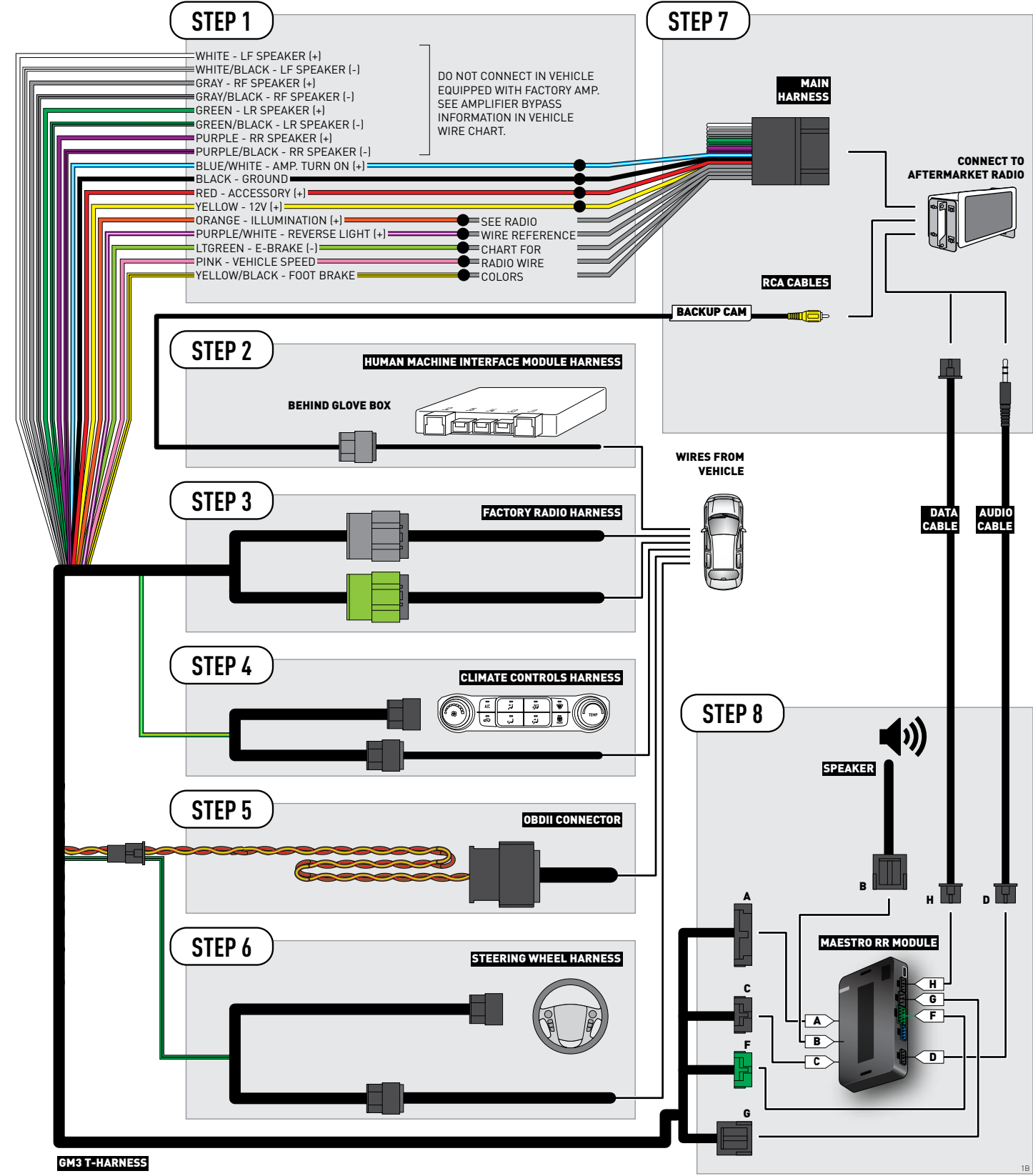

## **RADIO WIRE REFERENCE CHART**

| Wire<br>Description        | Polarity | Wire Color on Maestro<br>T-Harness | Wire Color on Alpine cable | Wire Color on Kenwood cable | Wire Color on Pioneer cable |
|----------------------------|----------|------------------------------------|----------------------------|-----------------------------|-----------------------------|
| Illumination               | [+]      | Orange                             | N/A                        | Orange/White                | Orange/White                |
| Reverse Light              | [+]      | Purple/White                       | Orange/White               | Purple/White                | Purple/White                |
| E-Brake                    | (-)      | Lt Green                           | Yellow/Blue                | Lt Green                    | Lt Green                    |
| Foot Brake                 | [+]      | Yellow/Black                       | Yellow/Black               | N/A                         | N/A                         |
| VSS (vehicle speed sensor) | (DATA)   | Pink                               | Green/White                | N/A                         | Pink                        |

## **VEHICLE WIRE REFERENCE CHART**

| Wire<br>Description         | Connector<br>Name | Connector<br>Color | Connector<br>Type | Position | Wire Color    | Polarity | Wire<br>Location                                      |
|-----------------------------|-------------------|--------------------|-------------------|----------|---------------|----------|-------------------------------------------------------|
| Subwoofer                   | ~                 | ~                  | 8 pin             | 01       | DkBlue/Gray   | (+)      | Amplifier, left side of cargo area, behind wheel well |
| Subwoofer                   | ~                 | ~                  | 8 pin             | 05       | Gray/Black    | [-]      | Amplifier, left side of cargo area, behind wheel well |
| RF Speaker                  | ~                 | ~                  | 8 pin             | 02       | Yellow        | (+)      | Amplifier, left side of cargo area, behind wheel well |
| RF Speaker                  | ~                 | ~                  | 8 pin             | 06       | Yellow/Black  | [-]      | Amplifier, left side of cargo area, behind wheel well |
| LF Speaker                  | ~                 | ~                  | 8 pin             | 03       | DkBlue        | [+]      | Amplifier, left side of cargo area, behind wheel well |
| LF Speaker                  | ~                 | ~                  | 8 pin             | 07       | Brown/DkBlue  | (-)      | Amplifier, left side of cargo area, behind wheel well |
| RF Tweeter (if<br>equipped) | ~                 | ~                  | 16 pin            | 04       | Brown/LtGreen | (+)      | Amplifier, left side of cargo area, behind wheel well |
| RF Tweeter (if<br>equipped) | ~                 | ~                  | 16 pin            | 12       | Purple/Brown  | (-)      | Amplifier, left side of cargo area, behind wheel well |
| LF Tweeter (if<br>equipped) | ~                 | ~                  | 16 pin            | 05       | Yellow/DkBlue | (+)      | Amplifier, left side of cargo area, behind wheel well |
| LF Tweeter (if<br>equipped) | ~                 | ~                  | 16 pin            | 13       | Yellow/Gray   | (-)      | Amplifier, left side of cargo area, behind wheel well |
| RR Speaker                  | ~                 | ~                  | 16 pin            | 06       | White         | (+)      | Amplifier, left side of cargo area, behind wheel well |
| RR Speaker                  | ~                 | ~                  | 16 pin            | 14       | DkBlue/Black  | (-)      | Amplifier, left side of cargo area, behind wheel well |
| LR Speaker                  | ~                 | ~                  | 16 pin            | 07       | LtGreen       | [+]      | Amplifier, left side of cargo area, behind wheel well |
| LR Speaker                  | ~                 | ~                  | 16 pin            | 15       | LtGreen/Black | [-]      | Amplifier, left side of cargo area, behind wheel well |

#### **AMPLIFIER CONNECTORS (WIRE SIDE)**

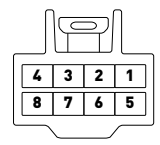

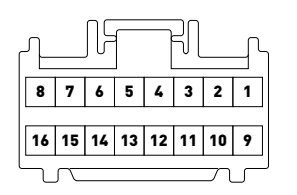